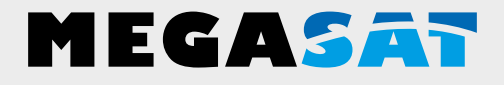

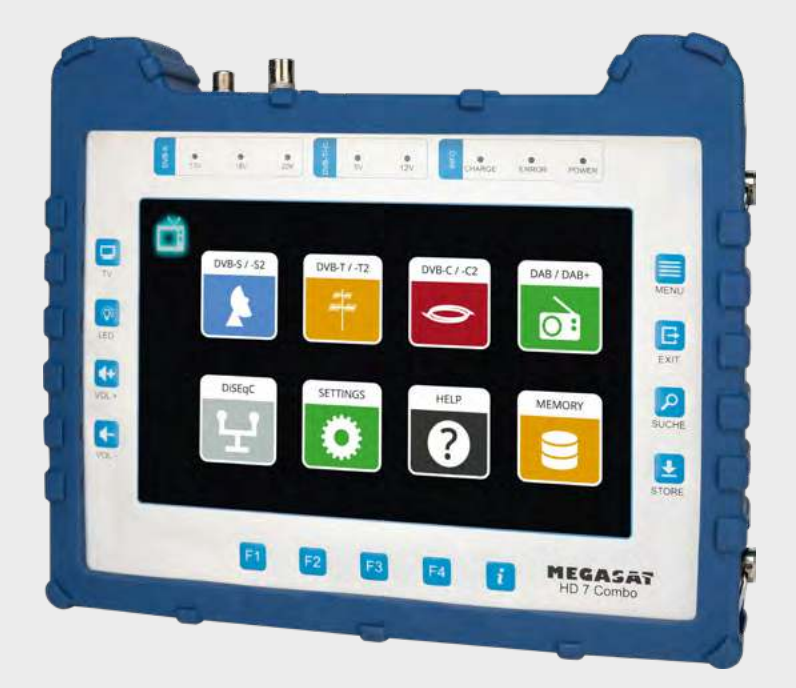

DAB-Messgerät HD 7 Combo

# Bedienungsanleitung

### 1. Allgemeines

| 1.1 Allgemeine Merkmale             |             |
|-------------------------------------|-------------|
| 1.2 Lieferumfang                    | 03          |
| 2. Bezeichnungen und Tastenbelegung | 04          |
| 3. Hauptmenü                        |             |
| 3.1 Satellit (DVB-S / -S2           | 07          |
| 3.1.1 Spektrum                      |             |
| 3.1.2 Konstellation                 |             |
| 3.1.3 Antennen-Einstellungen        |             |
| 3.1.4 Winkelberechnung              |             |
| 3.1.5 Transponderkontrolle          |             |
| 3.2 Terrestrisch (DVB-T / -T2)      |             |
| 3.2.1 Spektrum                      |             |
| 3.2.2 Konstellation                 |             |
| 3.2.3 Scope                         |             |
| 3.3 Kabel (DVB-C / -C2)             |             |
| 3.3.1 Spektrum                      |             |
| 3.3.2 Konstellation                 |             |
| 3.3.3 Scope                         |             |
| 3.4 DAB / DAB+                      |             |
| 3.5 DiSEqC-Monitor                  |             |
| 3.6 Einstellungen                   |             |
| 3.7 Hilfe                           |             |
| 3.8 Speicher                        |             |
| 4 Hilfreiche Eunktionen             | 33          |
| 4.1 Live-TV-Wiedergabe              |             |
| 4.2 Info-Taste                      |             |
| 4 3 Firmware-I Indate               | +3 J4<br>2/ |
| 4 4 Senderliste bearbeiten          |             |
|                                     |             |
| 5. Technische Daten                 |             |

### 1.1 Allgemeine Merkmale

- Messung von folgenden Empfangssignalen: DVB-S, DVB-S2, DVB-C, DVB-C2, DVB-T, DVB-T2, DAB und DAB+.
- Integrierter Akku mit geringem Stromverbrauch (langer Standby-Betrieb).
- 8,9 Zoll großes Touchscreen-Farb-Display mit sehr guter Darstellung auch bei direkter Sonneneinstrahlung.
- Mit dem integrierten Receiver kann das Messgerät alle frei empfangbaren TV-Programme wiedergeben.
- Interner Speicher zum sichern von Daten und verschiedenen Kanallisten.
- Große Digitalanzeige für Signalpegel und -qualität zum schnellen Einmessen.
- DiSEqC Kontrollmonitor zum Auslesen der Geräte-Schaltbefehle
- Konstellationsdiagramm für eine grafische Darstellung modulierter Signale.
- Automatische Erkennung der DiSEqC-Einstellungen der Anlage.
- Die automatische Satellitenerkennung (NIT) zeigt Ihnen sofort auf welchem Satelliten Sie sich befinden.
- Speicherung der Messdaten für eine Kundenspezifisch Dokumentation
- LED auf der Rückseite, um auch bei schwachen Lichtverhältnissen die Anlage einzumessen zu können.
- Übersichtliches und einfach zu bedienendes Bildschirmmenü.
- · Hochwertiges Gehäuse aus Aluminium.

### 1.2 Lieferumfang

- Satmessgerät HD 7 Combo
- Tragetasche mit Tragegurt
- Tragegurt für Messgerät
- Silikon-Schutzhülle
- 230 Volt Netzteil
- 12 Volt KFZ-Ladeadapter
- F-Koaxialadapter
- Bedienungsanleitung

## 2. Bezeichnungen und Tastenbelegung

### Frontansicht

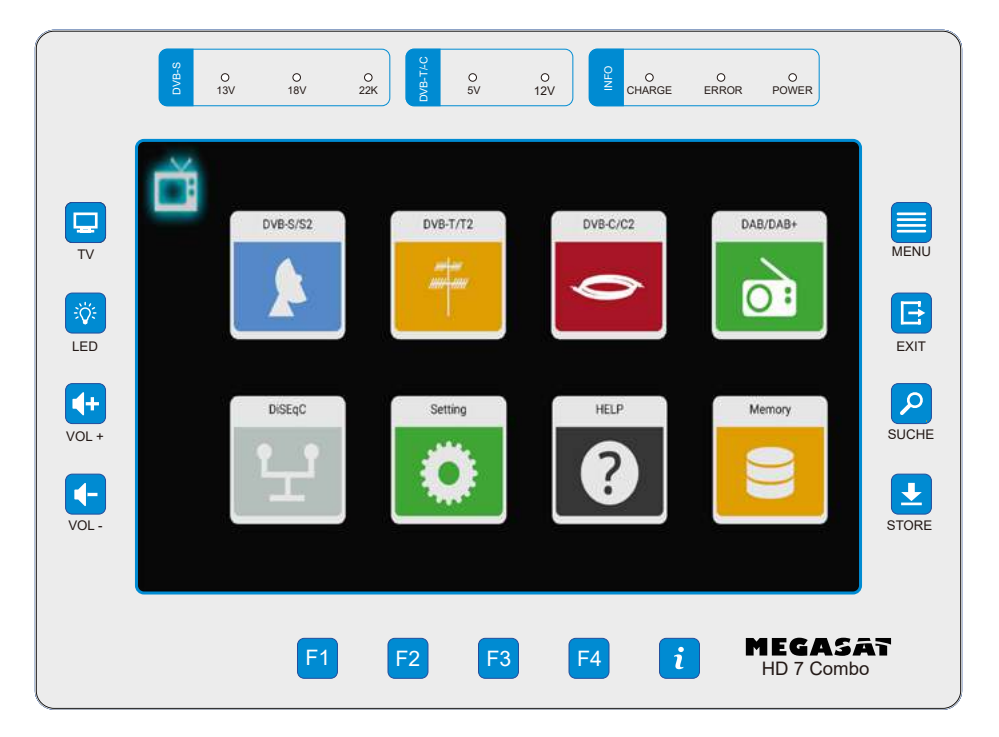

### Anschlüsse

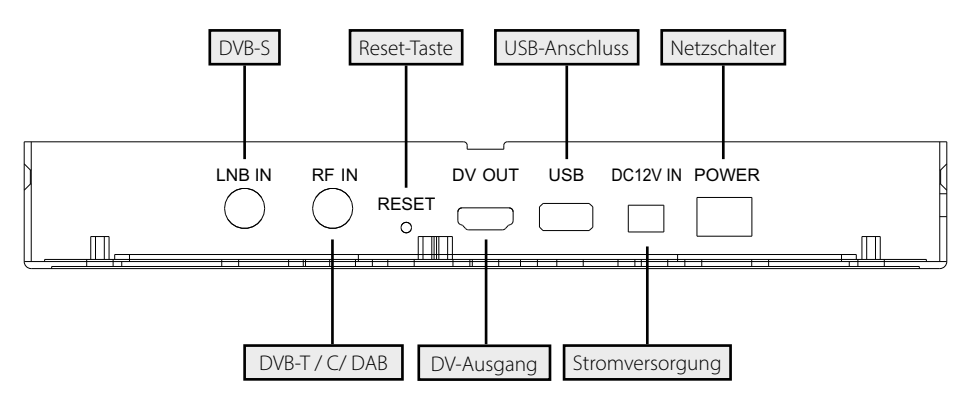

### 2. Bezeichnungen und Tastenbelegung

1. Display 8,9 Zoll (22,6 cm) Touch-Screen-Farbdisplay

2.

**DVB-S** 13V: Die LED leuchtet, wenn die 13V LNB-Stromversorgung für die vertikale Ebene eingeschaltet ist.

18V: Die LED leuchtet, wenn die 18V LNB-Stromversorgung für die horizontal Ebene eingeschaltet ist.

- 22k: Die LED leuchtet , wenn die 22k Speisung für das LNB eingeschaltet ist.
- **3. DVB-T/C** 5V-T: Die LED leuchtet gelb, wenn die 5 Volt Stromversorgung für DVB-T- Antennen eingeschaltet ist.
  - 12V-T: Die LED leuchtet gelb, wenn die 12 Volt Stromversorgung für DVB-T- Antennen eingeschaltet ist.
- INFO
   CHARGE: Die LED leuchtet rot, wenn das Gerät aufgeladen wird. Die LED leuchtet grün, wenn das Gerät aufgeladen ist.
   ERROR: Die LED leuchtet , wenn ein Fehler am Kabel oder am LNB aufgetreten ist (z. B. Kurzschluss).
  - POWER: Die LED leuchtet, wenn das Gerät betriebsbereit ist.
- 5. TV Wechselt in die Live-TV-Wiedergabe.
- 6. LED Schaltet das LED-Licht an der Rückseite ein / aus.
- 7. VOL + / Erhöht bzw. verringert die Lautstärke im Wiedergabemodus.
- 8. MENU Wechselt in das Hauptmenü.
- 9. EXIT Verlässt das jeweilige Menü.
- **10. SUCHE** Wechselt zum Satelliten-Finder.
- **11. STORE** Speichert einen Screenshot des aktuellen Bildschirms.
- **12. F-Tasten** Funktionstasten (abhängig je nach Menüpunkt).
- **13.** *i* Übersicht über die aktuelle Funktionsbelegung der F-Tasten.

### Wischgesten mit dem Touchscreen:

- Durch wischen mit dem Finger nach oben oder unten, können Sie Programme wechseln.
- Durch wischen von der linken oberen Seite nach rechts unten, öffnen Sie die Senderliste.
- Druch wischen von rechts oben nach links unten können Sie eine Programmnummer direkt eingeben.
- Durch wischen von rechts nach links beenden Sie den Live TV Modus.

- 1. Verbinden Sie das Koaxialkabel mit dem LNB- oder ANT-Eingang des Messgerätes.
- 2. Schalten Sie das Messgerät ein. Nach dem Bootvorgang erscheint das Hauptmenü. Das Menü besteht aus verschiedenen Untermenüs.
- 3. Tippen Sie mit dem Finger direkt auf die Symbole im Display, um in die jeweiligen Menüs zu gelangen.
- 4. Drücken Sie die Taste EXIT oder TV um aus den jeweiligen Untermenüs zu gelangen.

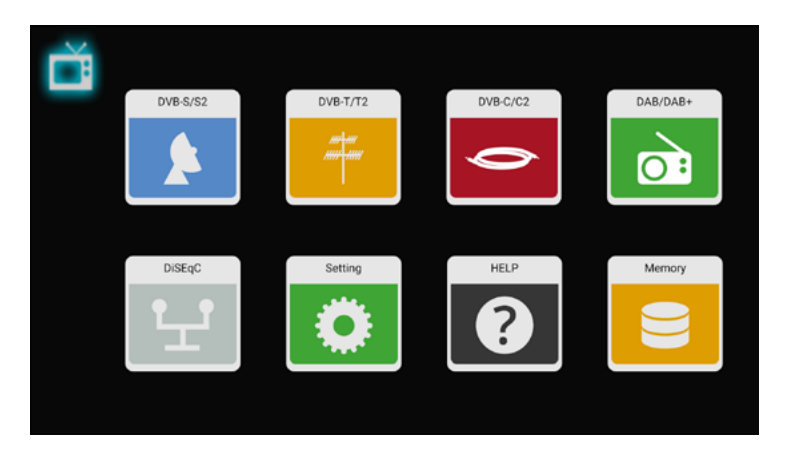

| DVB-S/S2    | Menü für DVB-S / -S2 / Signalsuche.                                                    |
|-------------|----------------------------------------------------------------------------------------|
| DVB-T/T2    | Menü für DVB-T / -T2 Signalsuche.                                                      |
| DVB-C/C2    | Menü für DVB-C / -C2 Signalsuche.                                                      |
| DAB/DAB+    | Menü für DAB / DAB+ Signalsuche.                                                       |
| DiSEqC      | Menü zur Kontrolle der DiSEqC-Befehle eines Gerätes (z.B. Receiver)                    |
| Einstellung | Menü für die Grundeinstellungen am Messgerät.                                          |
| Hilfe       | Menü für Hilfestellungen bzw. Anleitung zum Messgerät.                                 |
| Speicher    | Menü für die gespeicherten Daten im Messgerät.                                         |
| ĕ           | Tippen Sie auf das Symbol, um in das Wiedergabeprogramm-Menü<br>zu wechseln. (Live TV) |

### 3.1 Satellit (DVB-S / -S2)

| C     | Satellite > Meas           | ure         |         | 88 🖪 🕻        |         |                  | -    |
|-------|----------------------------|-------------|---------|---------------|---------|------------------|------|
|       | Astra 19.2E                | anta 11910  | H 27500 | CNR:          |         | LKM              | 1.00 |
| neu - | East 19.2"<br>9750 / 10600 |             |         | CBER          |         | LBER             |      |
|       |                            | 1/114 10/29 | V 22000 | Pilot Pattern |         | Orbit Position   | e F  |
| 125   | HOTBIRD, 13<br>East 13.0"  | 1/111 10743 | H 22000 | TS Bitrate    |         | Frequency Offset |      |
|       | 97307 10600                | 4010 10758  | V 22000 | Feed current  |         | Feed voltage     |      |
|       | Astra 2                    |             |         | ONID          |         | TSID             |      |
| 1/20  | East 28.2"<br>9750 / 10600 | s/19 10773  | H 22000 |               |         |                  |      |
|       | ASTRA 3                    | 10788       | V 22000 |               |         |                  | Q    |
| eză:  | East 23.5"<br>9750 / 10600 | 1/111 10802 | H 22000 | 38.4 d        | BμV     |                  | 0    |
| 120   | Astra 4                    | 8/118 10817 | V 22000 | DVB-S2 8-F    | PSK 5/6 |                  | -    |
|       | East 4.8"                  |             | • 22000 |               |         |                  |      |

- Alle verfügbaren Satelliten und die jeweiligen Transponder werden auf der linken Seite des Bildschirms aufgelistet.
- Tippen Sie auf den Satellitenbereich, um dorthin zu wechseln. Tippen und halten Sie den Finger gedrückt, um einen Popup-Dialog zu öffnen. In diesem können Sie den Satelliten bearbeiten (Name, Richtung und Umlaufbahn).
- Tippen Sie auf den Transponderbereich, um dorthin zu wechseln. Tippen und halten Sie den Finger gedrückt, um einen Popup-Dialog zu öffnen. In diesem können Sie den Transponder bearbeiten (Frequenz, Polarisation und Symbolrate).

| <        | Tippen Sie auf dieses Symbol, um das aktuelle Menü zu verlassen oder<br>einen Menüschritt zurück zu gehen.                 |
|----------|----------------------------------------------------------------------------------------------------|
|          | Tippen Sie auf dieses Symbol, um in die Spektrumanalyse zu gelangen.                                                       |
|          | Tippen Sie auf dieses Symbol, um in die Konstellationsanalyse zu gelangen.                                                 |
|          | Tippen Sie auf dieses Symbol, um in die Antennen-Einstellungen zu gelan-<br>gen.                                           |
|          | Tippen Sie auf dieses Symbol, um die Winkelberechnung und Ausrichtung<br>des Spiegels zu gelangen.                         |
|          | Tippen Sie auf dieses Symbol, um in die Transponder-Kontrolle zu gelan-<br>gen. (Ermöglicht die Kontrolle ausgewählter TP) |
| Ð        | Tippen Sie auf dieses Symbol, um in das Zoom-Menü zu gelangen.                                                             |
| <b>O</b> | Dieses Symbol wird angezeigt, wenn das Signal des gewählten Satelliten gefunden wurde.                                     |
| 8        | Dieses Symbol wird angezeigt, wenn kein Signal gefunden wurde.                                                             |
| Q        | Tippen Sie auf dieses Symbol, um in die Einstellungen der Kanalsuchlauf-<br>parameter zu gelangen.                         |

| Zeigt das aktuelle C/N-Verhältnis des Signals.                                           |
|------------------------------------------------------------------------------------------|
| Zeigt den aktuellen LKM-Wert.                                                            |
| Zeigt den aktuellen CBER-Wert.                                                           |
| Zeigt den aktuellen LBER-Wert.                                                           |
| Zeigt den aktuellen Wert des Pilotmusters des Signals.                                   |
| Zeigt die aktuelle Orbit-Position des gewählten Satelliten.                              |
| Zeigt die aktuelle Eingangs-Bitrate des Signals.                                         |
| Zeigt den aktuellen Offset-Wert der Einstellfrequenz und des                             |
| Zeigt den aktuellen Einsneisestrom des INB-Ports                                         |
| Zeigt den aktueller Einspeiseström des END-Förts.                                        |
| Zeigt die aktuelle Linspelsespannung des Linb-Polts.                                     |
| Zeigt die ursprungliche Netzwerkidentifikation des Signals.                              |
| Zeigt die Transport-Stream-Kennung                                                       |
| Zeigt den aktuellen Leistungspegel des Eingangssignals.                                  |
| Zeigt das aktuelle DVB-System (z. B. DVB-S2), die Demodulati-<br>onsart und den EEC-Wert |
| Drücken Sie die Taste um die Hilfeleiste anzuzeigen                                      |
| Diaco zoigt Ibpon dio aktuelle Relegung der E Taston an                                  |
| Dröcken Sie die Taste um in das Menü Antennen Finstellun                                 |
| Drucken sie die faste, um in das Menu "Antennen-Einstellun-                              |
|                                                                                          |
| Drucken Sie die Taste, um in die TP-Kontrolle zu gelangen.                               |
| Drücken Sie die Taste, zum wechseln der Anzeige zwischen                                 |
| dBµV / dBm.                                                                              |
| Drücken Sie die Taste, zur Stummschaltung.                                               |
| Drücken Sie die Taste, zum Speichern eines Screenshots.                                  |
|                                                                                          |

### 3.1.1 Spektrum

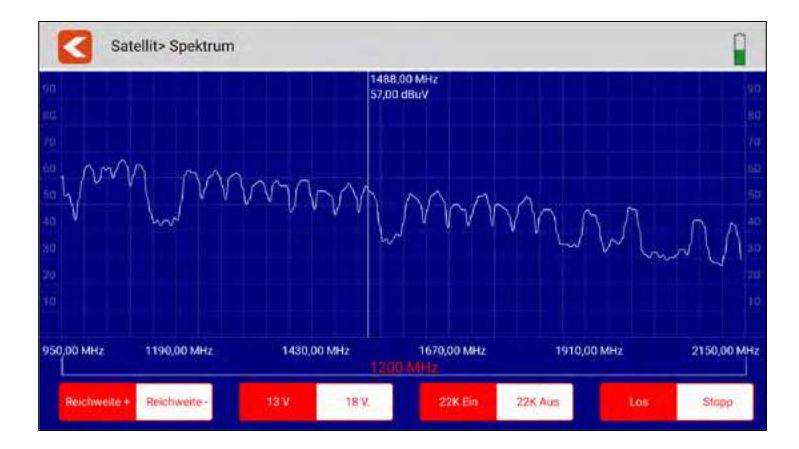

Dieses Untermenü analysiert und zeigt das Live-Spektrum von 950 MHz~2150 MHz.

|              |              | Tippen Sie auf dieses Symbol, um das Menü zu verlassen<br>und vorherigen Menü zurückzukehren.                                   |
|--------------|--------------|----------------------------------------------------------------------------------------------------|
|              | www          | Tippen Sie auf einen Bereich des Spektrumsdiagramms, um die detaillierte Mittenfrequenz und den Leistungspegel an-<br>zuzeigen. |
| Reichweite + | Reichweite - | Tippen Sie auf diese Symbole, um den Frequenzsuchbereich des Spektrums einzugrenzen.                                            |
| 13 V         | 18 V.        | Tippen Sie auf die jeweilige LNB-Ausgangsspannung, um zwischen 13V und 18V zu wechseln.                                         |
| 22K Ein      | 22K Aus      | Tippen Sie auf dieses Symbol, um die 22 K-Schaltung ein-<br>bzw. auszuschalten.                                                 |
| Los          | Stopp        | Tippen Sie auf "Los", um die Live-Spektrumanalyse zu star-<br>ten. Tippen Sie auf "Stopp" um diese zu stoppen.                  |

### 3.1.2 Konstellation

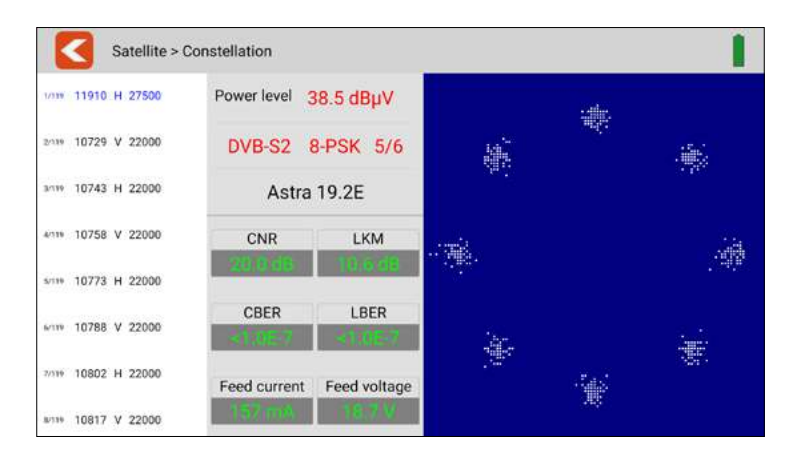

Dieses Untermenü zeigt das Konstellationsdiagramm des Live-Streams an. Auf der linken Seite des Menüs sind alle Transponder aufgelistet. Tippen Sie auf den Anzeigebereich des Transponders, um zu diesem zu wechseln.

|                  | Tippen Sie auf dieses Symbol, um das Menü zu verlassen<br>und vorherigen Menü zurückzukehren. |
|------------------|-----------------------------------------------------------------------------------------------|
| Leistungspegel   | Zeigt des aktuellen Leistungspegel des Eingangssignals.                                       |
| DVB-S2 8-PSK 5/6 | Zeigt das aktuelle DVB-System (z.B. DVB-S2), die Demodula-<br>tionsart und den FEC-Wert.      |
| Astra 19.2E      | Zeigt den Namen des aktuellen Satelliten.                                                     |
| CNR              | Zeigt das aktuelle C/N-Verhältnis des Signals.                                                |
| LKM              | Zeigt den aktuellen LKM-Wert.                                                                 |
| CBER             | Zeigt den aktuellen CBER-Wert.                                                                |
| LBER             | Zeigt den aktuellen LBER-Wert.                                                                |
| Stromaufnahme    | Zeigt den aktuelle Stromaufnahme des LNB-Ports an.                                            |
| Speisespannung   | Zeigt die aktuelle Einspeisespannung des LNB-Ports an.                                        |

### 3.1.3 Antennen-Einstellungen

| Satelli     | te > Dish Setup > A | stra 19.2E          |               |               | 1            |
|-------------|---------------------|---------------------|---------------|---------------|--------------|
|             | Universal           | ÷ 9750/10750        | str 5150      |               | ·** 9750     |
| LNB Type    | ÷ 10600             | <b>☆ 10750</b>      | ÷11300        | ÷ 11475       | + Customised |
| 22К         | ∱ On                | ±on.                | Αυτο          |               |              |
| LNB Power   | ☆ 13V               | -# 18V              |               | Auto          |              |
|             | The None            | DisEqc1.0<br>Port 1 | + DisEqc1 1   | SCR.port_A    | + SCR_port_B |
| Switch type | + SCD2.port_A       | + SCD2_port_B       | + SCD2_port_C | + SCD2_port_D |              |
| Moto Type   | Fixed               | - DisEqc1.2         | USALS         |               |              |

In diesem Menü können Sie die Parameter der Satellitenanlage einstellen.

| <          | Tippen Sie auf dieses Symbol, um das Menü zu verlassen und zum vorherigen Menü zurückzukehren.                                                                                                    |
|------------|----------------------------------------------------------------------------------------------------|
| LNB Typ    | Tippen Sie auf den jeweiligen Wert, passend zu den LNB-Ein-<br>stellungen (Standard: Universal)                                                                                                    |
| 22K        | Wählen Sie, ob 22K ein- oder ausgeschaltet werden soll.                                                                                                    |
| LNB Power  | Wählen Sie die LNB-Spannung (13V, 18V, aus oder automa-<br>tisch)                                                                                                    |
| Switch Typ | Wählen Sie "Keiner", wenn das LNB direkt mit dem Receiver verbunden wird.                                                                                                    |
|            | Wählen Sie DiSEqC 1.0 / 1.1, wenn ein DiSEqC-Schalter bzw.<br>Multischalter in Betrieb ist. Es öffnet sich anschließend ein<br>Pop-Up-Fenster in dem weitere Einstellungen angepasst<br>werden können.                       |
|            | Wählen Sie SCR (Unicable 1) bzw. SCD2 (Unicable II), wenn<br>die Anlage mit einem Unicable-System betrieben wird. Es<br>öffnet sich anschließend ein Pop-Up-Fenster in dem weitere<br>Einstellungen angepasst werden können. |
| Motor Typ  | Wählen Sie hier, ob die Anlage mit einem Motor betrieben wird oder ob die Antenne fest installiert ist.                                                                                                    |

### **Motor-Einstellungen**

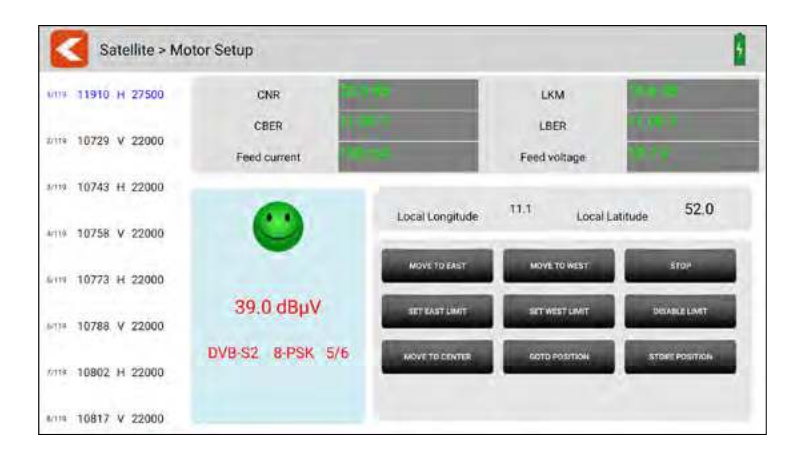

in diesem Menü können Sie alle Parameter des Motors einstellen.

| < | Tippen Sie auf dieses Symbol, um das Menü zu verlassen und zum Haupt-<br>menü zurückzukehren. |
|---|-----------------------------------------------------------------------------------------------|
| 0 | Dieses Symbol wird angezeigt, wenn das eingestellte Signal gefunden wurde.                    |
| ( | Dieses Symbol wird angezeigt, wenn kein Signal gefunden wurde.                                |

Alle verfügbaren Transponder des gewählten Satelliten werden auf der linken Seite des Bildschirms aufgelistet. Tippen Sie auf einen Transponder, um diesen auszuwählen.

| dBμV               | Zeigt den aktuellen Leistungspegel des Eingangssignals.      |  |
|--------------------|--------------------------------------------------------------|--|
| DVB-S2 8-PSK 5/6   | Zeigt das aktuelle DVB-System (z.B. DVB-S2), die Demodulati- |  |
|                    | onsart und den FEC-Wert.                                     |  |
| Astra 19.2E (z.B.) | Zeigt den Namen des aktuellen Satelliten.                    |  |
| CNR                | Zeigt das aktuelle C/N-Verhältnis des Signals.               |  |
| LKM                | Zeigt den aktuellen LKM-Wert.                                |  |
| CBER               | Zeigt den aktuellen CBER-Wert.                               |  |
| LBER               | Zeigt den aktuellen LBER-Wert.                               |  |
| Stromaufnahme      | Zeigt den aktuelle Stromaufnahme des LNB-Ports an.           |  |
| Speisespannung     | Zeigt die aktuelle Einspeisespannung des LNB-Ports an.       |  |
| Längengrad         | Zeigt den lokalen Längengrad. Tippen Sie auf den Wert, um    |  |
|                    | ihn zu bearbeiten.                                           |  |
| Breitengrad        | Zeigt den lokalen Breitengrad. Tippen Sie auf den Wert, um   |  |
|                    | ihn zu bearbeiten.                                           |  |

### DiSEqC-Befehle

| NACH OSTEN          | Tippen Sie auf diesen Bereich, um den Befehl "Bewegung nach Osten" zu senden.                |
|---------------------|----------------------------------------------------------------------------------------------|
| NACH WESTEN         | Tippen Sie auf diesen Bereich, um den Befehl "Bewegen<br>nach Westen" zu senden.             |
| STOP                | Tippen Sie auf diesen Bereich, um den Befehl "Stoppen<br>der Bewegung" zu senden.            |
| OST LIMIT           | Tippen Sie auf diesen Bereich, um den Befehl "Limit für<br>Bewegung nach Osten" zu senden.   |
| WEST LIMIT          | Tippen Sie auf diesen Bereich, um den Befehl "Grenze für<br>Bewegung nach Westen" zu senden. |
| LIMIT DEAKTIEVIEREN | Tippen Sie auf diesen Bereich, um den Befehl "Begren-<br>zung deaktivieren" zu senden.       |
| ZUR MITTE BEWEGEN   | Tippen Sie auf diesen Bereich, um den Befehl "Bewegen<br>zur Mitte" zu senden.               |
| GEHE ZU POSITION    | Tippen Sie auf diesen Bereich, um den Befehl "Fahren nach rechts" zu senden.                 |
| POSITION SPEICHERN  | Tippen Sie auf diesen Bereich, um den Befehl "Position speichern" zu senden.                 |

### 3.1.4 Winkelberechnung

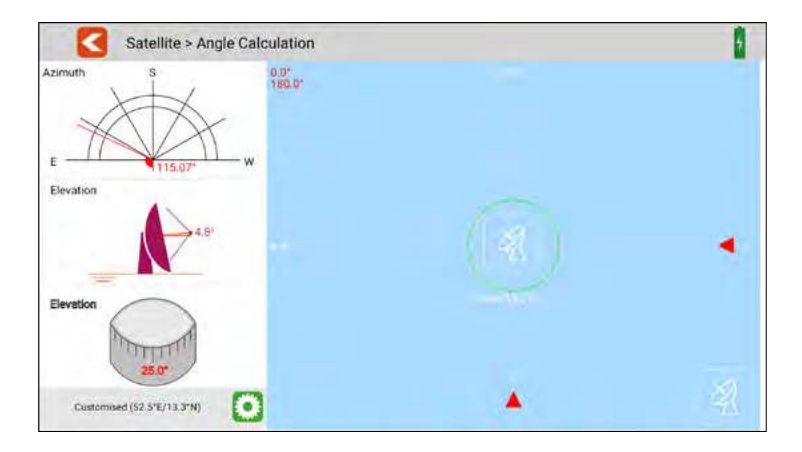

Dieses Menü berechnet den Azimut und die Elevation der Satellitenantenne anhand der aktuellen Einstellung des Satelliten und der Prüfung der lokalen Position. Gleichzeitig überwacht das Messgerät den Ausrichtungsfortschritt der Antenne, um Ihnen zu helfen, die Antenne auf den richtigen Azimut und die richtige Elevation einzustellen.

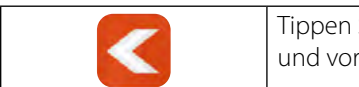

Tippen Sie auf dieses Symbol, um das Menü zu verlassen und vorherigen Menü zurückzukehren.

### 3.1.5 Transponderkontrolle

| Satellite > T | P Control   |         | 0       | Î   |
|---------------|-------------|---------|---------|-----|
| 10714 H 22000 | Power level | CNR     | Quality | 87% |
| DVB-S2        | 63.6 dBµV   | 9.1 dB  | Quality | 50% |
| 10729 V 22000 | Power level | CNR     | Quality | 84% |
| DVB-S2        | 60.3 dBµV   | 12.5 dB | Quality | 68% |
| 10743 H 22000 | Power level | CNR     | Quality | 84% |
| DVB-S2        | 60.3 dBµV   | 12.5 dB | Quality | 68% |
| 10758 V 22000 | Power level | CNR     | Quality | 85% |
| DVB-S         | 61.2 dBµV   | 12.3 dB | Quality | 67% |
| 11493 H 22000 | Power level | CNR     | Quality | 86% |
| DVB-S2        | 62.7 dBµV   | 10.1 dB | Quality | 55% |
| 11567 V 23000 | Power level | CNR     | Quality | 86% |
| DVB-S         | 62.3 dBµV   | 13.1 dB | Quality | 72% |
| 12363 V 27500 | Power level | CNR     | Quality | 87% |
| DVB-S2        | 63.2 dBµV   | 9.9 dB  | Quality | 54% |
| 12460 H 27500 | Power level | CNR     | Quality | 86% |
| DVB-S2        | 62.7 dBuV   | 13.2 dB | Quality | 72% |

Dieses Untermenü zeigt Ihnen gleichzeitig die aktuellen Werte von verschiedenen Transpondern. Auf der linken Seite werden die jeweils aktiven Transponder angezeigt. Hilfreiches Tool zur Bestimmung der Ebenen. (Messen der Zuleitung Multischalter)

| <              | Tippen Sie auf dieses Symbol, um das Menü zu verlassen<br>und vorherigen Menü zurückzukehren.                                                                      |
|----------------|----------------------------------------------------------------------------------------------------|
| Leistungspegel | Zeigt des aktuellen Leistungspegel des Eingangssignals.                                                                                                    |
| CNR            | Zeigt das aktuelle C/N-Verhältnis des Signals.                                                                                                    |
| Signalstärke   | Zeigt die aktuelle Signalstärke des Transponders in Prozent.                                                                                                    |
| Signalqualität | Zeigt die aktuelle Signalqualität des Transponders in Prozent.                                                                                                    |
| $\mathbf{O}$   | Tippen Sie auf dieses Symbol, um die Transponder anzupas-<br>sen. Es wird ein neues Fenster geöffnet in dem Sie Trans-<br>ponder hinzufügen oder entfernen können. |

### Transponderliste:

Am oberen Bildschirmrand werden die aktuell gewählten Transponder angezeigt. In der unteren Liste sind die noch verfügbaren Transponder aufgelistet.

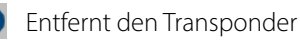

🕂 Fügt den Transponder hinzu

| C 114.0 MHz          | C 122.0 MHz   | C 130.0 MHz              | C 136 500 MHz | C 142.500 MHz | C 149 500 MHz    |
|----------------------|---------------|--------------------------|---------------|---------------|------------------|
| C 156 500 MHz        | C 163.500 MHz | l                        |               |               |                  |
| The rest frequency d | tannele.      |                          |               |               |                  |
| 1 170 500 MPU        | +1177.500 MHz | (+)184 500 MHz           | 1171.500 MHz  | (118.500 MHz  | E 255 500 MHz    |
| + 212 500 MPc        | + 219.500 MHz | ÷226 500 MHz             | 11233 500 MHz | + 240 500 MHz | € 217 500 MHz    |
|                      |               | 1 268.500 MHz            | +275.500 MHz  | 1 282.500 MHz | (+) 289 500 MHz  |
| € 296 500 MHz        | ⊕ 305.0 MHz   | ÷314.0 MHz               | 1372-0 MHz    | ÷ 830.0 MHz   | ÷ 318 0 MHz      |
|                      |               | Management of the second |               |               | Carlotterestines |

### 3.2 Terrestrisch (DVB-T / -T2)

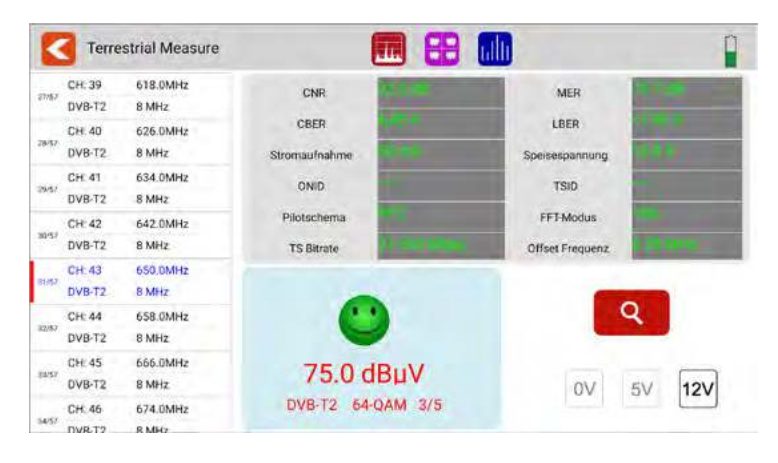

- Alle verfügbaren Frequenzkanäle sind auf der linken Seite des Bildschirms aufgelistet.
- Tippen Sie auf den Bereich des Frequenzkanals, um zu diesem zu wechseln. Tippen und halten Sie den Finger gedrückt, um einen Popup-Dialog zu öffnen. In diesem können Sie nun die Kanalparameter bearbeiten (Bandbreite, Frequenz und Systemtyp).
- Tippen Sie auf das SUCHEN-Symbol, um zu den Einstellungen der Programm-Suche zu gelangen:

| Suchmodus     | Wählen Sie, ob Sie nur diesen einen Kanal oder alle Kanäle    |
|---------------|---------------------------------------------------------------|
|               | aus der Liste durchsuchen möchten.                            |
| Verschlüsselt | Wählen Sie, ob Sie alle (inkl. verschlüsselte) oder nur freie |
|               | Kanäle suchen möchten.                                        |
| Servicetyp    | Wählen Sie ob Sie alle, nur TV-Kanäle oder nur Radio-Kanäle   |
|               | suchen möchten.                                               |
| JA / NEIN     | Tippen Sie auf JA um die Suche zu starten, oder NEIN um       |
|               | abzubrechen.                                                  |

| <             | Tippen Sie auf dieses Symbol, um das Menü zu verlassen und zum Haupt-<br>menü zurückzukehren.         |
|---------------|----------------------------------------------------------------------------------------------------|
|               | Tippen Sie auf dieses Symbol, um in die Spektrumanalyse zu gelangen.                                  |
| <b>NU 111</b> | Tippen Sie auf dieses Symbol, um in die Konstellationsanalyse zu gelangen.                            |
|               | Tippen Sie auf dieses Symbol, um in die Scope Einstellungen zu gelangen.                              |
| <b>(</b> )    | Dieses Symbol wird angezeigt, wenn ein Signal gefunden wurde.                                         |
|               | Dieses Symbol wird angezeigt, wenn kein Signal gefunden wurde.                                        |
| ď             | Tippen Sie auf dieses Symbol, um in die Einstellungen der Kanalsuchlauf-<br>parameter zu gelangen.    |
| OV            | Tippen Sie auf das Symbol, um den Spannungsausgang der Antenne auf<br>0V zu setzen.                   |
| 5V            | Tippen Sie auf das Symbol, um den Spannungsausgang der Antenne auf<br>5V zu setzen. (aktive Antenne)  |
| 12V           | Tippen Sie auf das Symbol, um den Spannungsausgang der Antenne auf<br>12V zu setzen. (aktive Antenne) |

| CNR              | Zeigt das aktuelle C/N-Verhältnis des Signals.                                                |
|------------------|-----------------------------------------------------------------------------------------------|
| MER              | Zeigt den aktuellen MER-Wert.                                                                 |
| CBER             | Zeigt den aktuellen CBER-Wert.                                                                |
| LBER             | Zeigt den aktuellen LBER-Wert.                                                                |
| Stromaufnahme    | Zeigt die aktuelle Stromaufnahme der Antenne an.                                              |
| Speisespannung   | Zeigt die aktuelle Einspeisespannung zur Antenne an.                                          |
| ONID             | Zeigt die ursprüngliche Netzwerkidentifikation des Signals.                                   |
| TSID             | Zeigt die Transport-Stream-Kennung                                                            |
| Pilotschema      | Zeigt den aktuellen Wert des Pilotmusters des Signals.                                        |
| FFT Modus        | Zeigt den aktuellen FFT-Modus des Signals.                                                    |
| TS Bitrate       | Zeigt die Bitrate des Transport-Streams an.                                                   |
| Frequenz-Offset  | Zeigt den aktuellen FFT-Modus des Signals.                                                    |
| dBμV             | Zeigt den aktuellen Leistungspegel des Eingangssignals.                                       |
| DVB-T2 x-QAM 5/6 | Zeigt das aktuelle DVB-System (z.B. DVB-T2), die Demodulati-<br>onsart und den FEC-Wert.      |
| i                | Drücken Sie die Taste, um die Hilfeleiste anzuzeigen.                                         |
| F1-Taste         | Drücken Sie die Taste, um in das Menü "Scope" zu gelangen.                                    |
| F2-Taste         | Drücken Sie die Taste, um in die Konstellationsanalyse zu gelangen.                           |
| F3-Taste         | Drücken Sie die Taste, um die Einheit des Leistungspegels zwischen dBµV und dBm umzuschalten. |
| F4-Taste         | Drücken Sie die Taste zur Stummschaltung.                                                     |
| STORE            | Drücken Sie die Taste zum Speichern eines Screenshots.                                        |

### 3.2.1 Spektrum

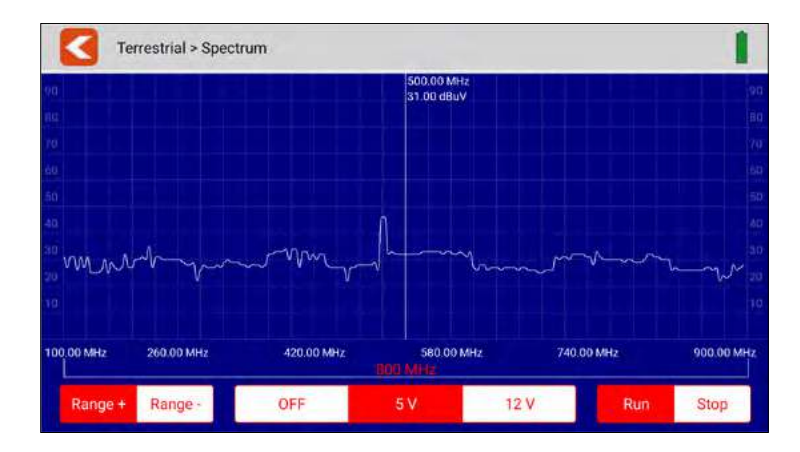

Dieses Untermenü analysiert und zeigt das Live-Spektrum von 100 MHz ~ 900 MHz.

|         |                                        | Tippen Sie auf dieses Symbol, um das Menü zu verlassen<br>und vorherigen Menü zurückzukehren.                                   |
|---------|----------------------------------------|----------------------------------------------------------------------------------------------------|
| www.    | ~~~~~~~~~~~~~~~~~~~~~~~~~~~~~~~~~~~~~~ | Tippen Sie auf einen Bereich des Spektrumsdiagramms, um die detaillierte Mittenfrequenz und den Leistungspegel an-<br>zuzeigen. |
| Range + | Range -                                | Tippen Sie auf diese Symbole, um den Frequenzsuchbereich des Spektrums einzugrenzen.                                            |
| OFF 5   | V 12 V                                 | Stellen Sie die richtige Antennenausgangsspannung ein,<br>indem Sie auf AUS, 5V oder 12V tippen.                                |
| Run     | Stop                                   | Tippen Sie auf "Los", um die Live-Spektrumanalyse zu star-<br>ten. Tippen Sie auf "Stopp" um diese zu stoppen.                  |

### 3.2.2 Konstellation

| -     | Te     | errestrial > C | Constellation  |              |    |     |    |    |    |    |   |   |    |    |     |     |    |      |      | Ĺ        |
|-------|--------|----------------|----------------|--------------|----|-----|----|----|----|----|---|---|----|----|-----|-----|----|------|------|----------|
|       | CH: 21 | 474.0MHz       | Denveloped and |              | 4  |     |    |    |    |    |   |   |    | ÷. |     |     |    |      | ÷    | 12       |
| 9/57  | DVB-T2 | 8 MHz          | Power level    | 5.0 dBµV     | *  | *   | 2  |    | 1  | 7  | 3 | 1 |    | 1  | 2   | -45 | *  | *    | . a. | ÷.       |
|       | CH: 22 | 482.0MHz       |                |              | 1  | *   | 2  | 1  | 1  | 7  | 1 |   | *  | 1  |     |     | 1  | 1    | -    | 1        |
| 10/57 | DVB-T  | 8 MHz          | DVB-T2 25      | 6-QAM 5/6    | 20 | 51  | 2  |    | 2  | 2  | 2 | 2 |    | Ĵ  | -   |     | 1  | 1    |      | 1        |
|       | CH: 23 | 490.0MHz       |                |              | 2  | -   | â  | -  | -  | a  | 2 | 2 | 2  |    |     |     |    |      |      | 0        |
| 11/57 | DVB-T  | 8 MHz          |                |              | 1  |     |    | -  |    |    | * |   |    |    |     |     |    |      |      | 15       |
|       | CH: 24 | 498.0MHz       |                |              |    | 34  | -  | -  |    |    |   |   |    |    |     | -   |    |      | 14   | 12       |
| 12/57 | DVB-T  | 8 MHz          | CNR            | MER          | з  | •   | *  | 0  | -  | ۲  |   |   |    |    |     | 4   | 17 | *    | a.   | -12      |
|       | CH: 25 | 506.0MHz       | 40.0 d8        | 34.4 d8      | -4 | 4   | 36 | ÷  | ÷  | 4  | ٠ |   | æ  |    |     | *   |    |      | w.   | æ        |
| 13/57 | DVB-T  | 8 MHz          |                |              |    | 2   | н, |    | a, | ę. | * |   |    |    | .#  | •   | ۹. | ۴    | 1    | *        |
|       | CH: 26 | 514.0MHz       | CBER           | LBER         | ** | ł   | *  | \$ | 7  | t, | * |   |    |    | •   |     | -  |      | 15   | ٠        |
| 14/57 | DVB-T  | 8 MHz          | 1 997-5        | 31.07.2      | *  | ٠.  | *  | *  | ۲  | ۴  | ۰ | • | ٠  | *  | ۲   | 4   |    | ٠    | 40   | 18       |
|       | CH: 27 | 522.0MHz       |                |              | *  | *   | t  | *  | *  | *  | * | * | .* | *  | -4, |     | 5  | -900 | 44   |          |
| 15/57 | DVB-T  | 8 MHz          | Food current   | Food voltage | *  | 3   | 27 | ٩. | 2  | 2  | * | * | *  | 1  | -   | *   | *  | 1    | *    | ×.       |
|       | CH 28  | 530 0MHz       | reco current   | reed voltage | 1  | * * | -  | -  | ţ. | -  | 1 | 1 | 1  | 1  | -   |     | 1  | 2    |      | - 244.   |
| 16/57 | DVB-T  | 8 MHz          | ALC: UNK       | 449          | 34 | -17 |    | -  | Ne | -  | 4 |   |    |    |     |     | 2  |      |      | 99.<br>1 |

Dieses Untermenü zeigt das Konstellationsdiagramm des Live-Streams an. Auf der linken Seite des Menüs sind alle Frequenzen aufgelistet. Tippen Sie auf den Anzeigebereich der Frequenz, um zu diesem zu wechseln.

|                  | Tippen Sie auf dieses Symbol, um das Menü zu verlassen<br>und vorherigen Menü zurückzukehren. |
|------------------|-----------------------------------------------------------------------------------------------|
| Leistungspegel   | Zeigt den aktuellen Leistungspegel des Eingangssignals.                                       |
| DVB-T2 x-QAM 5/6 | Zeigt das aktuelle DVB-System (z. B. DVB-T2), die Demodula-<br>tionsart und den EEC-Wert      |
| CNR              | Zeigt das aktuelle C/N-Verhältnis des Signals.                                                |
| MER              | Zeigt den aktuellen MER-Wert.                                                                 |
| CBER             | Zeigt den aktuellen CBER-Wert.                                                                |
| LBER             | Zeigt den aktuellen LBER-Wert.                                                                |
| Stromaufnahme    | Zeigt die aktuelle Stromaufnahme an.                                                          |
| Speisespannung   | Zeigt die aktuelle Speisespannung an.                                                         |

### 3.2.3 Scope

| ≤     | Terrestrial > Sco | ope         |         | 0        |     |
|-------|-------------------|-------------|---------|----------|-----|
| CH: S | 05                | Powerlevel  | CNR     | Strength | 31% |
| DVB-  | C 136.500 MHz     | 21.0 dBµV   | 0.0 dB  | Quality  | 0%  |
| CH S  | 06                | Power level | CNR     | Strength | 36% |
| DVB   | C 142.500 MHz     | 24.0 dBµV   | 0.0 dB  | Quality  | 0%  |
| CH:S  | 07                | Pawer level | CNR     | Strength | 31% |
| DVB-  | C 149.500 MHz     | 21.0 dBµV   | 0.0 dB  | Quality  | 0%  |
| CH S  | 21                | Power level | CNR     | Strength | 19% |
| DVB-  | C 306.0 MHz       | 13.0 dBµV   | 0.0 dB  | Quality  | 0%  |
| CH S  | 22                | Power level | CNR     | Strength | 19% |
| DVB-  | C 314.0 MHz       | 13.0 dBµV   | 0.0 dB  | Quality  | 0%  |
| CH: H | UE21              | Power level | CNR     | Strength | 77% |
| DVB-  | C 474.0 MHz       | 53.0 dBµV   | 38.3 dB | Quality  | 99% |
| CH: H | J/E23             | Power level | CNR     | Strength | 21% |
| DVB-  | C 490.0 MHz       | 14.0 dBuV   | 0.0 dB  | Quality  | 0%  |

Dieses Untermenü zeigt Ihnen gleichzeitig die aktuellen Werte von verschiedenen Frequenzen. Auf der linken Seite werden die jeweils aktiven Frequenzen angezeigt.

| <              | Tippen Sie auf dieses Symbol, um das Menü zu verlassen<br>und vorherigen Menü zurückzukehren.                                                                      |
|----------------|----------------------------------------------------------------------------------------------------|
| Leistungspegel | Zeigt den aktuellen Leistungspegel des Eingangssignals.                                                                                                    |
| CNR            | Zeigt das aktuelle C/N-Verhältnis des Signals.                                                                                                    |
| Signalstärke   | Zeigt die aktuelle Signalstärke des Transponders in Prozent.                                                                                                    |
| Signalqualität | Zeigt die aktuelle Signalqualität des Transponders in Prozent.                                                                                                    |
| $\mathbf{O}$   | Tippen Sie auf dieses Symbol, um die Transponder anzupas-<br>sen. Es wird ein neues Fenster geöffnet in dem Sie Trans-<br>ponder hinzufügen oder entfernen können. |

### **Frequenzliste:**

Am oberen Bildschirmrand werden die aktuell gewählten Frequenzen angezeigt. In der unteren Liste sind die noch verfügbaren Frequenzen aufgelistet.

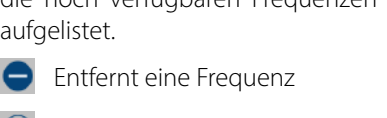

| 514.0 MHz     | S72.0 MHz       | S94.0 MHz      | O 618.0 MHz | 9634 0 MHz     | G 650,0 MR42  |
|---------------|-----------------|----------------|-------------|----------------|---------------|
| te University | n an Ala        |                |             |                |               |
| 177.550 MB4z  | + 184 500 MP-12 | (+) 191 500 MH | 198.500 MHz | (# 205 500 MHz | €212.500 MHz  |
| € 219 500 MHz | + 225.500 MHz   | + 474.0 NPIZ   | 1 482.0 MHz | + 490 0 MHz    | + 458 0 MPG   |
| ÷ SOE Ó MHU   |                 | ÷\$38.0 MHz    | + 546 0 MHz | 1054 0 MHz     | + 562.0 Mile  |
| - 570 0 MHz   |                 | £ \$86.0 MHz   | 1002.0 MHz  | €610.0 MHz     | 1 676 D Mirts |
| + 642 8 MHz   |                 | - 655 5 MB-07  | 4674.0 MHz  | + 682.0 MHz    |               |

🕀 Fügt eine Frequenz hinzu

### 3.3 Kabel (DVB-C / -C2)

| K      | Cable Mea               | isure |                    |        |      |         |  |
|--------|-------------------------|-------|--------------------|--------|------|---------|--|
| a9(9)7 | CH K/E21 474.<br>DVB-C  | 0MHz  | CNR                |        | LBER | 1.4     |  |
| 50/97  | CH: K/E22 482.<br>DVB-C | OMHz  | CBER<br>TS Bitrate | 12 Nor | TSID | all for |  |
| 61/87  | CH: K/E23 490.<br>DVB-C | OMHz  | Frequency Offset   | nom    |      |         |  |
| 52:97  | CH: K/E24 498.<br>DVB-C | 0MHz  |                    |        |      |         |  |
| 5247   | CH: K/E25 506.<br>DVB-C | 0MHz  | <b>U</b>           |        |      | Q       |  |
| 54.97  | CH K/E26 514<br>DVB-C   | 0MHz  | 53.0 dB            | uV     |      |         |  |
| 55/97  | CH: K/E27 522<br>DVB-C  | 0MHz  | DVB-C 64-C         | AM     |      |         |  |
| 56/97  | CH K/E28 530.<br>DVB-C  | 0MHz  |                    |        |      |         |  |

- Alle verfügbaren Frequenzkanäle sind auf der linken Seite des Bildschirms aufgelistet.
- Tippen Sie auf den Bereich des Frequenzkanals, um zu diesem zu wechseln. Tippen und halten Sie den Finger gedrückt, um einen Popup-Dialog zu öffnen. In diesem können Sie nun die Kanalparameter bearbeiten (Bandbreite, Frequenz und Systemtyp).
- Tippen Sie auf das SUCHEN-Symbol, um zu den Einstellungen der Programm-Suche zu gelangen:

| Suchmodus     | Wählen Sie, ob Sie nur diesen einen Kanal oder alle Kanäle    |
|---------------|---------------------------------------------------------------|
|               | aus der Liste suchen möchten.                                 |
| Verschlüsselt | Wählen Sie, ob Sie alle (inkl. verschlüsselte) oder nur freie |
|               | Kanäle suchen möchten.                                        |
| Service Typ   | Wählen Sie ob Sie alle, nur TV-Kanäle oder nur Radio-Kanäle   |
|               | suchen möchten.                                               |
| JA / NEIN     | Tippen Sie auf JA um die Suche zu starten, oder NEIN um       |
|               | abzubrechen.                                                  |

| < | Tippen Sie auf dieses Symbol, um das Menü zu verlassen und zum Haupt-<br>menü zurückzukehren.      |
|---|----------------------------------------------------------------------------------------------------|
|   | Tippen Sie auf dieses Symbol, um in die Spektrumanalyse zu gelangen.                               |
|   | Tippen Sie auf dieses Symbol, um in die Konstellationsanalyse zu gelangen.                         |
|   | Tippen Sie auf dieses Symbol, um in die Scope Einstellung zu gelangen.                             |
|   | Dieses Symbol wird angezeigt, wenn ein Signal gefunden wurde.                                      |
|   | Dieses Symbol wird angezeigt, wenn kein Signal gefunden wurde.                                     |
| Q | Tippen Sie auf dieses Symbol, um in die Einstellungen der Kanalsuchlauf-<br>parameter zu gelangen. |

| CNR             | Zeigt das aktuelle C/N-Verhältnis des Signals.                |
|-----------------|---------------------------------------------------------------|
| CBER            | Zeigt den aktuellen CBER-Wert.                                |
| LBER            | Zeigt den aktuellen LBER-Wert.                                |
| ONID            | Zeigt die ursprüngliche Netzwerkidentifikation des Signals.   |
| TSID            | Zeigt die Transport-Stream-Kennung                            |
| TS Bitrate      | Zeigt die Bitrate des Transport-Streams an.                   |
| Frequenz-Offset | Zeigt den aktuellen FFT-Modus des Signals.                    |
| dBμV            | Zeigt den aktuellen Leistungspegel des Eingangssignals.       |
| DVB-C x-QAM 5/6 | Zeigt das aktuelle DVB-System (z. B. DVB-T2), die Demodulati- |
|                 | onsart und den FEC-Wert.                                      |
| i               | Drücken Sie die Taste, um die Hilfeleiste anzuzeigen.         |
| F1-Taste        | Drücken Sie die Taste, um in das Menü "Scope" zu gelangen.    |
| F2-Taste        | Drücken Sie die Taste, um in die Konstellationsanalyse zu     |
|                 | gelangen.                                                     |
| F3-Taste        | Drücken Sie die Taste, um die Einheit des Leistungspegels     |
|                 | zwischen dBµV und dBm umzuschalten.                           |
| F4-Taste        | Drücken Sie die Taste, zur Stummschaltung.                    |
| STORE           | Drücken Sie die Taste, zum Speichern eines Screenshots.       |

### 3.3.1 Spektrum

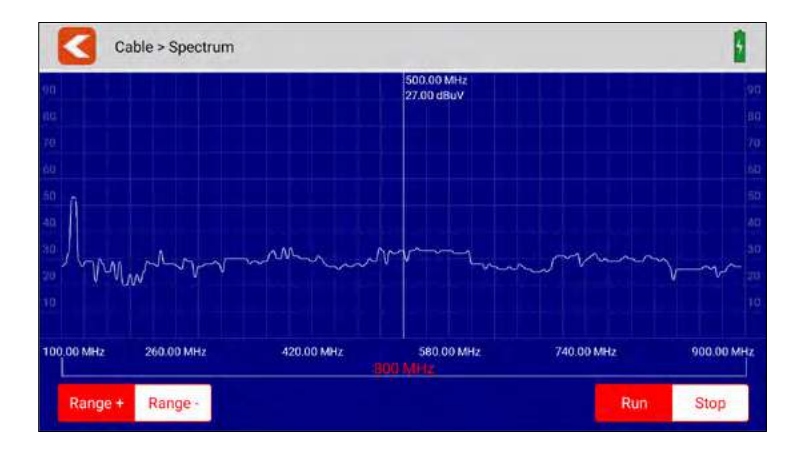

Dieses Untermenü analysiert und zeigt das Live-Spektrum von 100 MHz ~ 900 MHz.

|         |                                        | Tippen Sie auf dieses Symbol, um das Menü zu verlassen<br>und vorherigen Menü zurückzukehren.                                   |
|---------|----------------------------------------|----------------------------------------------------------------------------------------------------|
| www.    | ~~~~~~~~~~~~~~~~~~~~~~~~~~~~~~~~~~~~~~ | Tippen Sie auf einen Bereich des Spektrumsdiagramms, um die detaillierte Mittenfrequenz und den Leistungspegel an-<br>zuzeigen. |
| Range + | Range -                                | Tippen Sie auf diese Symbole, um den Frequenzsuchbereich des Spektrums einzugrenzen.                                            |
| Run     | Stop                                   | Tippen Sie auf "Los", um die Live-Spektrumanalyse zu star-<br>ten. Tippen Sie auf "Stopp" um diese zu stoppen.                  |

### 3.3.2 Konstellation

| -      | Cal       | ble > Const | tellation   |           |     |   |   |     |       |       |    |   |  |
|--------|-----------|-------------|-------------|-----------|-----|---|---|-----|-------|-------|----|---|--|
| 41/17  | CH: K/E21 | 474.0MHz    | Power level | 53.0 dBuV |     |   |   |     |       |       |    |   |  |
|        | DVB-C     |             |             | 00.0 0000 |     |   |   |     |       |       |    |   |  |
| 10.00  | CH: K/E22 | 482.0MHz    | 0000        |           |     | - |   |     |       | •     |    |   |  |
|        | DVB-C     |             | DAR-C       | 64-QAM    |     |   |   |     |       |       |    |   |  |
|        | CH: K/E23 | 490.0MHz    |             |           |     |   | • | •   |       |       | •  | • |  |
| \$1/97 | DVB-C     |             |             |           |     |   |   |     |       |       | 1. |   |  |
|        | CH: K/E24 | 498.0MHz    |             |           |     |   |   |     |       |       |    |   |  |
| 39,90  | DVB-C     |             | CNR         |           | 1 N | • | - | •   | *     |       |    | • |  |
|        | CH: K/E25 | 506.0MHz    | 36.2 dB     |           |     |   |   | ۲   | ٠     |       |    |   |  |
| \$3/97 | DVB-C     |             |             |           | 100 |   |   |     |       |       |    |   |  |
|        | CH: K/E26 | 514.0MHz    | CBER        | LBER      | •   |   |   |     |       | •     |    |   |  |
| 54/97  | DVB-C     |             | <1.0E-7     | <1.0E-7   | •   |   |   | ٠   | ۲     | ٠     |    | • |  |
|        | CH: K/E27 | 522.0MHz    | 1.          |           |     |   | ~ | W., |       |       |    |   |  |
| 35/97  | DV8-C     |             |             |           |     |   |   |     | 10.00 | and a |    |   |  |
|        | CH: K/E28 | 530.0MHz    |             |           |     |   |   |     |       |       |    |   |  |
| 56/97  | DVB-C     |             |             |           |     |   |   |     |       |       |    |   |  |

Dieses Untermenü zeigt das Konstellationsdiagramm des Live-Streams an. Auf der linken Seite des Menüs sind alle Frequenzen aufgelistet. Tippen Sie auf den Anzeigebereich der Frequenz, um zu diesem zu wechseln.

|                | Tippen Sie auf dieses Symbol, um das Menü zu verlassen<br>und vorherigen Menü zurückzukehren. |
|----------------|-----------------------------------------------------------------------------------------------|
| Leistungspegel | Zeigt des aktuellen Leistungspegel des Eingangssignals.                                       |
| DVB-C 64-QAM   | Zeigt das aktuelle DVB-System (z. B. DVB-C2), die Demodula-<br>tionsart und den FEC-Wert.     |
| CNR            | Zeigt das aktuelle C/N-Verhältnis des Signals.                                                |
| CBER           | Zeigt den aktuellen CBER-Wert.                                                                |
| LBER           | Zeigt den aktuellen LBER-Wert.                                                                |

### 3.3.3 Scope

| 1     | Cable > Scope     |             |         | 0        | 1   |
|-------|-------------------|-------------|---------|----------|-----|
|       | CH: S05           | Powerlevel  | CNR     | Strength | 31% |
| ME.   | DVB-C 136.500 MHz | 21.0 dBµV   | 0.0 dB  | Quality  | 0%  |
|       | CH. 506           | Power level | CNR     | Strength | 36% |
| LUT . | DVB-C 142.500 MHz | 24.0 dBµV   | 0.0 dB  | Quality  | 0%  |
|       | CH:S07            | Power level | CNR     | Strength | 31% |
| MT    | DVB-C 149.500 MHz | 21.0 dBµV   | 0.0 dB  | Quality  | 0%  |
|       | CH: S21           | Power level | CNR     | Strength | 19% |
| 417   | DVB-C 306.0 MHz   | 13.0 dBµV   | 0.0 dB  | Quality  | 0%  |
|       | CH: S22           | Power level | CNR     | Strength | 19% |
| \$JT  | DVB-C 314.0 MHz   | 13.0 dBµV   | 0.0 dB  | Quality  | 0%  |
|       | CH: K/E21         | Power level | CNR     | Strength | 77% |
| MT    | DVB-C 474.0 MHz   | 53.0 dBµV   | 38.3 dB | Quality  | 99% |
|       | CH: K/E23         | Power level | CNR     | Strength | 21% |
| 1/7   | DVB-C 490.0 MHz   | 14.0 dBuV   | 0.0 dB  | Quality  | 0%  |

Dieses Untermenü zeigt Ihnen gleichzeitig die aktuellen Werte von verschiedenen Frequenzen. Auf der linken Seite werden die jeweils aktiven Frequenzen angezeigt.

| <              | Tippen Sie auf dieses Symbol, um das Menü zu verlassen und vorherigen Menü zurückzukehren.                                                                         |
|----------------|----------------------------------------------------------------------------------------------------|
| Power level    | Zeigt den aktuellen Leistungspegel des Eingangssignals.                                                                                                    |
| CNR            | Zeigt das aktuelle C/N-Verhältnis des Signals.                                                                                                    |
| Signalstärke   | Zeigt die aktuelle Signalstärke des Transponders in Prozent.                                                                                                    |
| Signalqualität | Zeigt die aktuelle Signalqualität des Transponders in Prozent.                                                                                                    |
| $\circ$        | Tippen Sie auf dieses Symbol, um die Transponder anzupas-<br>sen. Es wird ein neues Fenster geöffnet in dem Sie Trans-<br>ponder hinzufügen oder entfernen können. |

### Frequenzliste:

Am oberen Bildschirmrand werden die aktuell gewählten Frequenzen angezeigt. In der unteren Liste sind die noch verfügbaren Frequenzen aufgelistet.

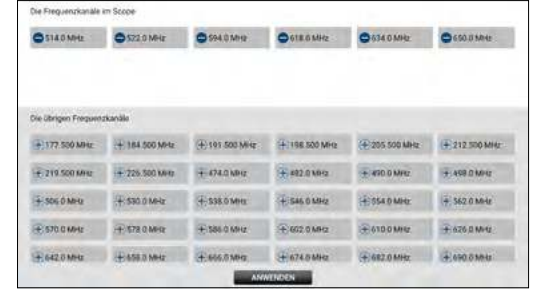

Entfernt eine Frequenz

🕀 Fügt eine Frequenz hinzu

### 3.4. DAB / DAB+

| DAB/DAB                              | B+                                                                  |                                                                                          |                                                                                        |                                                                                   |
|--------------------------------------|---------------------------------------------------------------------|------------------------------------------------------------------------------------------|----------------------------------------------------------------------------------------|-----------------------------------------------------------------------------------|
|                                      |                                                                     | DAB/CAD+ Pro                                                                             | gram List                                                                              |                                                                                   |
| Pallon.                              |                                                                     | Pilaren                                                                                  | Sinter D                                                                               |                                                                                   |
| 1/6                                  |                                                                     | 2GB                                                                                      | 0X23200000                                                                             | 0                                                                                 |
| 2/6                                  |                                                                     | 2UE                                                                                      | 0X24200000                                                                             | RESCAN                                                                            |
| 3/6                                  |                                                                     | ABC dig                                                                                  | 0X21200000                                                                             |                                                                                   |
| 4/6                                  |                                                                     | RADAR- Get On                                                                            | DX16200000                                                                             | OFF 5V 12                                                                         |
| 5/6                                  |                                                                     | SBS Digital On                                                                           | 0X22200000                                                                             |                                                                                   |
|                                      |                                                                     |                                                                                          |                                                                                        |                                                                                   |
| 58 SC 50 64 66                       | 8 60 6D 7A 3                                                        | 78 70 70 54 65 60 50 94 58 50 9                                                          | 0 104 105 10C 100 11A 118 11C 11D 12A                                                  | 128 120 120 134 198 190 130 138                                                   |
| 58 SC 50 64 64                       | 8 60 60 74 1<br>Ragio Inf                                           | 78 7C 7D 6A 88 6C 80 6A 98 5C 9                                                          | 0 104 108 10C 109 11A 118 11C 110 12A<br>Mercure i                                     | 128 120 120 13A 188 190 130 138<br>Againta                                        |
| <b>BR SC SD 6A 6</b>                 | s sc so 74 1<br>Rapio Ini<br>quency                                 | 78 72 70 64 86 80 60 64 98 90 9<br>ormation<br>209.936 MHz                               | 0 10, 106 100 100 11A 11B 11C 11D 12A.<br>Messare 1<br>Power level                     | 128 130 120 13A 138 130 130 139<br>tesutia<br>41 dBµV                             |
| 58 50 50 64 64<br>Fré<br>En          | s 60 60 74 3<br>Riagio Ind<br>quiency<br>semitike                   | 70 70 70 64 66 60 60 64 66 90 90 90<br>Virtuation<br>209.936 MHz<br>Sydney Mux3 90       | 0 100 100 100 100 11A 118 110 110 12A<br>Measure 1<br>Power level<br>SNR               | 128 120 120 13A 198 130 130 130<br>Agendra<br>41 dBµV<br>15 dB                    |
| 58 50 50 54 64<br>Fre<br>En          | 8 60 60 7A 2<br>Raçio Inf<br>quency<br>semble<br>Bitrate            | n 7C 70 84 88 8C 80 94 98 9C 9<br>Prosident<br>2009.936 MHz<br>Sydney Mux3 9C<br>64 kbps | 0 104 105 102 106 11A 115 112 110 12A<br>Megazire I<br>Power level<br>SMR<br>CNR       | 128 120 120 134 136 130 130<br>Accults<br>15 dB<br>37 dB                          |
| BR SC SD 64 66<br>Fre<br>En<br>Compo | 8 66 60 7A 2<br>Radio Inf<br>quency<br>semble<br>Filmate<br>cent ID | 78 70 70 44 46 10 80 44 49 50 9<br>209.936 MHz<br>Sydney Mux3 9C<br>64 kbps<br>758       | 0 104 106 106 114 116 116 110 124<br>Measure 1<br>Power level<br>Shire<br>Chire<br>ACD | 128 120 120 120 130 130 130 130 130<br>Adoutita<br>41 dBµV<br>15 dB<br>37 dB<br>1 |

Dieses Menü kann das DAB und DAB+ Signale testen. Die Testergebnisse anzeigen und DAB und DAB+ Programme abspielen.

- Tippen Sie auf RESCAN, um die Suche aller Frequenzkanäle neu zu starten.
- Sie können die Ausgangsspannung der Antennenleistung nach Spannungssegmenten einstellen (AUS, 5V oder 12V).
- Alle verfügbaren Kanäle werden oben in der Tabelle aufgelistet. Die Textfarbe wird auf BLAU gesetzt, wenn der aktuelle Kanal abgespielt wird.
- Tippen Sie auf ein anderen Kanal, um diesen abzuspielen.
- Alle verfügbaren Frequenzkanäle werden in der Mitte des Bildschirms aufgelistet. Der Leistungspegel wird für jeden Frequenzkanal angezeigt. Tippen Sie einen Frequenzkanal, um zu diesem zu wechseln. Das Messgerät spielt das erste Programm des aktuell gewählten Frequenzkanals ab.

### 3.5 DiSEqC-Monitor

| Eingangsspannung | 18.6 V           | Eingabe 22K   | On |
|------------------|------------------|---------------|----|
| E01038F3 (       | Commit Port 1 HH |               |    |
| E01038F3 (       | Commit Port 1 HH |               |    |
| E01038F3 (       | Commit Port 1 HH |               |    |
| E01038F3 (       | Commit Port 1 HH |               |    |
| E01038F3 (       | Commit Port 1 HH | - A           |    |
| E01038F3 (       | Commit Port 1 HH | DiSEoC 1.0    |    |
| E01038F3 (       | Commit Port 1 HH | 1             |    |
| E01038F3 (       | Commit Port 1 HH | The local day |    |
| E01038F3 (       | Commit Port 1 HH | the the the   |    |
| E01038F3 (       | Commit Port 1 HH |               |    |
| E01038F3 (       | Commit Port 1 HH |               |    |
| E01038F3 (       | Commit Port 1 HH |               |    |
|                  |                  |               |    |

Dieses Untermenü zeigt Ihnen die DiSEqC-Einstellungen bzw. DiSEqC-Befehle eines angeschlossenen Gerätes (z.B. Receiver).

Verbinden Sie den DVB-S Ausgang des Gerätes mit dem DVB-S Anschlusses des Messgerätes. Das Messgerät analysiert die ausgegebenen Signale und zeigt Ihnen diese am Bildschirm an.

### 3.6 Einstellungen

|      |      | -                     |                             |
|------|------|-----------------------|-----------------------------|
|      | On   |                       | Off                         |
|      | On   |                       | Off                         |
| 0 dB | 8 dB | 16 dB                 | 31.5 dB                     |
|      |      |                       | 1.5                         |
|      |      |                       |                             |
|      |      |                       |                             |
|      | ŨdB  | On<br>Or<br>OrdB 8 dB | On<br>On<br>O dB 8 dB 16 dB |

| <                         | Tippen Sie auf dieses Symbol, um das Menü zu verlassen und vorherigen Menü zurückzukehren.                                      |  |  |  |  |
|---------------------------|----------------------------------------------------------------------------------------------------|--|--|--|--|
| Sprache                   | Drücken Sie auf das Feld Sprache. Ein Untermenü öffnet sich und Sie können die gewünschte Sprache auswählen.                    |  |  |  |  |
| Systemlautstärke          | Regeln Sie die Systemlautstärke höher oder niedriger.                                                                           |  |  |  |  |
| <b>Display Helligkeit</b> | Regeln Sie die Helligkeit des Displays.                                                                                         |  |  |  |  |
| Signalton                 | Aktiviert oder deaktiviert Sie den Signalton.                                                                                   |  |  |  |  |
| Tastenton                 | Aktiviert oder deaktiviert die Tastentöne.                                                                                      |  |  |  |  |
| Terrest./Kabel Eing.      | Regeln Sie die Eingangsdämpfung der terrestrischen Mes-<br>sung und der Kabelmessung.                                           |  |  |  |  |
| Softwareversion           | Zeigt die aktuelle Softwareversion des Gerätes.                                                                                 |  |  |  |  |
| Werkseinstellungen        | Setzt das Gerät zurück in den Auslieferungszustand.<br>ACHTUNG: Alle Daten die Sie eingestellt haben gehen<br>hierbei verloren! |  |  |  |  |

### 3.7 Hilfe

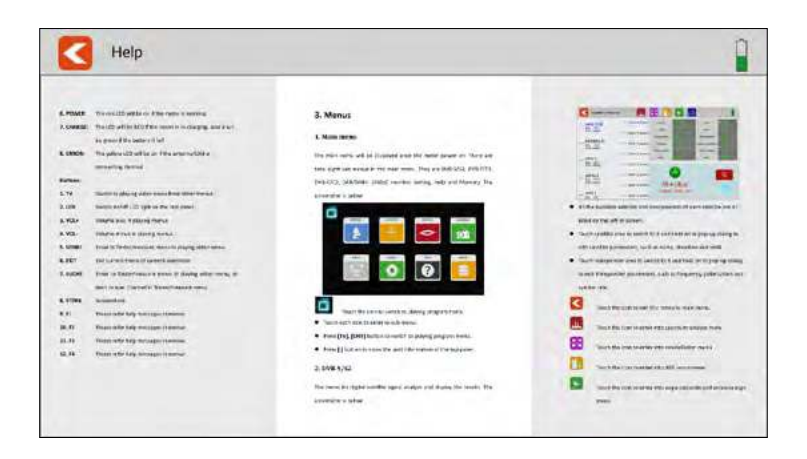

In diesem Menü wird Ihnen die Bedienungsanleitung des Messgerätes angezeigt. Wischen Sie mit dem Finger nach links oder rechts um durch die jeweiligen Seiten zu blättern. Spreizen Sie zwei Finger auseinander um die Ansicht zu vergrößern.

#### 3.8 Speicher

In diesem Menü werden die Screenshots gespeichert.

#### **Einen Screenshot erstellen**

Um einen Screenshot zu erstellen müssen Sie lediglich die STORE-Taste auf dem Messgerät drücken. Das aktuelle Bild auf dem Display wird anschließend automatisch in das SPEICHER-Menü geladen.

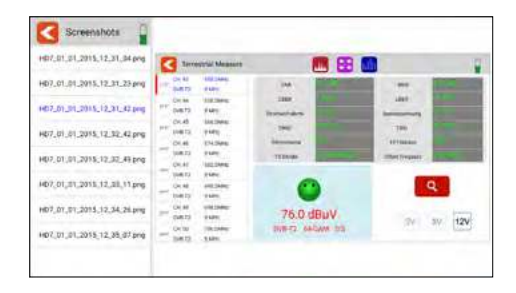

#### Einen Screenshot auf USB-Stick kopieren

Um einen Screenshot auf einen USB-Stick zu kopieren, tippen Sie auf die gewünschte Datei in der linken Spalte. Halten Sie den Finger gedrückt. Anschließend öffnet sich ein Pop-Up-Fenster in dem Sie die Datei auf einen USB-Stick kopieren können. Achten Sie darauf, dass vorher ein geeigneter USB-Stick im Gerät eingesteckt ist.

### 4. Hilfreiche Funktionen

#### 4.1 Live TV-Wiedergabe

Drücken Sie die TV-Taste auf dem Messgerät oder tippen Sie das TV-Symbol auf dem Display, um in die Live-TV-Wiedergabe zu wechseln. Anschließend sehen Sie das aktuelle TV-Programm auf dem Display. Achten Sie darauf, dass vorab eine passende Senderliste im Messgerät erstellt wurde.

Zum öffenen einer Senderliste können Sie durch wischen mit dem Finger von links oben nach rechts unten das Menü mit der Senderliste öffnen. Durch wichen mit dem Finger nach oben oder unten, können Sie die Senderliste bewegen und den gewpünschten Sender auswählen.

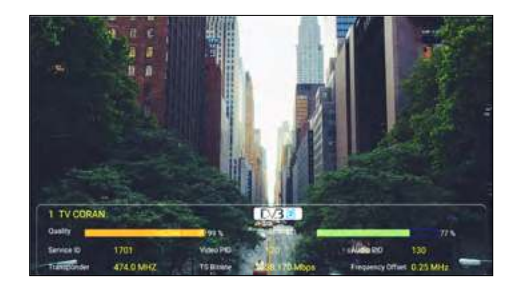

|                     | ) |
|---------------------|---|
| 127 2iul HD         |   |
| 128 KIKA HD         |   |
| 124 201H6H0         |   |
| 120 201 HD          |   |
| Didnights In        |   |
| 02 RTH0             |   |
| 131 HT Lip HD       |   |
| 134 IIT Flance HE   |   |
| 135 EXTREMADURA GAT |   |

Drücken Sie die Info-Taste im Live TV erhalten Sie Information über den aktuellen Sender. Im Live TV Modus können Sie mit F1 die Senderliste öffnen. Mit F2 haben Sie die Möglichkeit einer Eingabe von Senderplatznummern.

- Durch drücken des C Symbols verlassen Sie die Senderliste.
- Durch drücken auf das Satelliten Symbol können Sie einen Satelliten auswählen.
- Durch drücken auf die Lupe, können Sie nach Sendernamen Suchen.
- Durch drücken der rechts/links Pfeile können Sie zwischen TV/Radio wechseln.
- Durch wischen von rechts oben nach links unten öffen Sie die Programmplatz Eingabe.
- Durch wischen von oben nach unten oder von unten nach oben, können Sie das Programm wechseln.
- Durch wischen von rechts nach links beenden Sie den Live TV Modus.

### 4.2 Info-Taste

Drücken Sie die Info-Taste auf dem Messgerät, um die Funktionen in den jeweiligen Menüs anzuzeigen. Je nach Menü haben z. B. die F-Tasten eine andere Funktion.

| Astra 19.2E                | ····· 11910 H 27500                                                                                                    | CNA          | LKM              |
|----------------------------|----------------------------------------------------------------------------------------------------|--------------|------------------|
| East 192"<br>9758/10600    | 10729 V 72000                                                                                                    | (36)         | ue est           |
|                            | Children and Children and Child | Pike Fathern | Orbit Postcore   |
| HOTBIRD, 13<br>East 120    | Alter 10743 H 22000                                                                                                    | TX.Retain    | Frequency Offset |
| \$730.7 10609              |                                                                                                    | Hetcurrent   | Feet softage     |
| Astra 2                    | 1017 10138 ¥ 22000                                                                                                    | DNO          | 150              |
| feet 28.27<br>9750 / 10600 | site 10773 H 22000                                                                                                    | -            |                  |
| ASTRA 3                    | wite 10788 V 22000                                                                                                    | 0            | Q                |
|                            |                                                                                                    | -            | Aller Manual     |

#### 4.3 Firmware-Update

Wenn eine neue Firmware für das Messgerät vorhanden ist, müssen Sie diese in das Hauptverzeichnis (ohne Unterordner) eines USB-Sticks kopieren. Schalten Sie das Messgerät ein. Nach dem booten des Gerätes stecken Sie den USB-Stick ein. Wenn der USB Stick erkannt wird erscheint ein Untermenü. Verlassen Sie dieses mit der zurück Tasten am linken oberen Rand. Öffnen Sie das Menü Einstellungen und drücken Sie 10x auf die Fläche Software Version. Ein weiteres Menü öffnet sich. Bestätigen Sie mit "Ja" wenn Sie das Update starten möchten, mit "Nein" wenn Sie abbrechen möchten.

WICHTIG: Schalten Sie das Messgerät NICHT aus bis zum Abschluss der Aktualisierung. Nach Abschluss des Updates schalten Sie das Gerät aus und nach ca 10 Sekunden wieder ein. Das Gerät startet jetzt neu. Nach dem Neustart führen Sie bitte eine Werkseinstellung durch um alle Änderung zu übernehmen.

#### Hinweis:

Die aktuellste Firmware finden Sie immer auf unserer Homepage: www.megasat.tv

### 4.4 Senderliste bearbeiten

Um die Senderliste zu bearbeiten, wechseln Sie bittte in den TV-Modus

Drücken Sie anschließend die F1 Taste um die Senderliste zu öffnen. Wählen Sie den Stift oder drücken Sie die F1 Taste erneut um in den Bearbeitungsmodus zu gelangen.

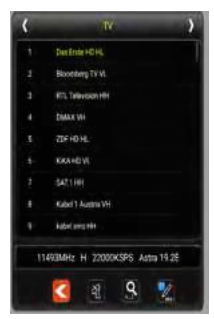

In der Übersichtsleiste können Sie die gewünschte Senderliste auswählen.

| ٩ | Program Edit       |             | DWEARD REALTER DREETER | 19 | faits- | 1 |
|---|--------------------|-------------|------------------------|----|--------|---|
|   | Des Exte HD HL     |             | 110031477000           |    |        |   |
|   | Noonberg TV VI.    | Auria 1928  | 11407/022006           |    |        |   |
|   | WTL Television Her |             |                        |    |        |   |
|   | DMAX WH            |             | 5169742586             |    |        |   |
|   | 20 F HO HL         | Note 19.28  | 11163.H 22000          |    |        |   |
|   | KIKA HO VL         |             | 1 (MAY 10 (2004)       |    |        |   |
|   | SATT HE            |             | 1364474 22500          |    |        |   |
|   | Kabel T Austria VH |             |                        |    |        |   |
|   | hided mins 191     |             | 1(2)+4(+12000)         |    |        |   |
|   | wg13100            | Augus 19.25 | Panis 7300             |    |        |   |
|   | SAT3 Gold HH       | 9409 16 B   | 17544 m 22001          |    |        |   |
|   |                    |             |                        |    |        |   |

Wählen Sie den Sender aus den Sie bearbeiten möchten und bleiben Sie ca. 2 Sekunden mit dem Finger auf dem gewünschten Sender.

Ein weiteres Fenster öffnet sich und Sie können wählen zwischen

"LÖSCHEN, UMBENENNEN, VERSCHIEBEN"

Alternativ können Sie über F-Tasten diese Option öffnen.

Wählen Sie die gewünschte Funktion:

F1 für löschen. Bestätigen Sie mit "JA" oder "NEIN" um den Vorgang abzubrechen.

F2 für umbenennen. Tippen Sie mit Ihrem Finger auf den Namen, und das Tastaturfeld erscheint, um den Namen zu bearbeiten.

F3 für verschieben. Durch drücken der F3 Taste wird der Sender markiert. Tippen Sie im nächsten Schritt auf die gewünschte Position. Der gewählte Sender wird verschoben.

Mit EXIT verlassen Sie die Option und die Änderung wird gespeichert.

| < | Program Edit        |              | DYNAMIZ DIVNITIC   | Differing   | 1V 14 | -           |
|---|---------------------|--------------|--------------------|-------------|-------|-------------|
|   | Das Elste HD HL.    |              | 1144014/2008       |             |       |             |
|   | Noonberg TVVI.      | Autri 1928   | THE COURSE         |             |       |             |
|   | HTL Television Her  |              |                    | all times - | -     | (immediate) |
|   | DMAX VH             |              | 1007036            |             |       |             |
|   | 20FHDHL             |              | *114.13-(23308)    |             |       |             |
|   | KIKA HO VL          |              | 104510-02890       |             |       |             |
|   | SATTIN              |              | 1354674/22560      |             |       |             |
|   | Kabel T Austria Vei |              |                    |             |       |             |
|   | habd mini 191       |              | 1 (See \$11 22008) |             |       |             |
|   | WELT101             | April 19.21. | 1944447300         |             |       |             |
|   | SAT3 Gold HH        | 9403 H-B     | 1254Am 22000       |             |       |             |
|   |                     |              |                    |             |       |             |

### 5. Technische Daten

### **Allgemeine Merkmale**

- 8,9 Zoll (22,6 cm) Touchscreen-Farb-Display
- Video Ausgang SD/HD/FHD: 480i/p,576i/p,720p,1080i/p,4Kx2K
- Messung von allen Empfangsarten: DVB-S/S2/C/C2/T/T2 H.264/H.265/DAB/DAB+
- Live TV Wiedergabe
- Optische und akkustische Signalpegelanzeige
- Spektrum und Konstellation
- DiSEqC Schaltbefehlkontrolle
- Integrierter Lautsprecher f
  ür TV-Wiedergabe
- LED Licht auf der Rückseite für schlechte Sichtverhältnisse
- Hochwertiges und stabiles Aluminium Gehäuse
- USB-Anschluss für Firmware-Updates und Speicherung der Senderliste und Messdaten
- Schraubanschlüsse für den einfachen Wechsel der F-Buchsen
- Netzschalter und Auto-Standby
- Reset-Taste
- Digitales Benutzerhandbuch auf dem Gerät
- Stromversorgung: AC 100-240 V / DC 12 V, 2 A
- Li-Ion-Akku (7.4 V / 5000 mA/h)

### Anschlüsse

- Ix USB-Anschluss
- Ix DV-Ausgang
- Ix F-Anschluss
- 1x RF-Anschluss
- 1x 12VDC-Eingang

### Sonstiges

- Abmessungen (B/H/T): 278 x 200 x 36 mm
- Gewicht: Netto:1245 g / Brutto: 3200 g

### Lieferumfang

- Satmessgerät HD 7 Combo
- Tragetasche mit Tragegurt
- Tragegurt f
  ür Messger
  ät
- Silikon-Schutzhülle
- 230 Volt Netzteil
- 12 Volt KFZ-Ladeadapter
- F-Koaxialadapter
- Bedienungsanleitung
### DVB-S / S2

- Frequenzbereich: 950 2150 MHz
- Eingangs-Pegelbereich: 35 ~ 100 dBμV
- LNB-Spannung: 13/18 V, max. 300 mA
- Messung der LNB Stromaufnahme in mA
- LNB-Kurzschluss-Anzeige und -Schutz
- Anzeigen: CNR/LKM/CBER/LBER/PWR Stärke/Qualität dBµV/dBm
- DiSEqC 1.0 / 1.1 / 1.2 / USALS / Auto-DiSEqC
- Unicable I & II (EN 50494 / EN 50607)
- TV-Suchmodus: Auto, Blindscan, Manuell
- Transponderkontrolle (Indentifizierung von Empfangsebenen)
- Berechnung von Dreh- und Neigungswinkel inkl. Kompass
- NIT Kontrolle und Satellitenauswertung

## DVB-T / T2 / C- / -C2

- Frequenzbereich: 42 1002 MHz
- DVB-T Anzeigen: PWR/CBER/LBER/MER/TS Bitrate/TSID/ONID
- DVB-C Anzeigen: PWR/CNR/LBER/CBER/ONID/TSID/TS Bitrate
- Pegelbereich: 30 ~ 100 dBµV
- Scope-Anzeige / Tilt-Anzeige
- Automatische und manuelle Programmsuche

### DAB / DAB+

- DAB/DAB+-Signal Messen und Testen
- DAB/DAB+-Programme abspielen
- Messwerte f
  ür Level dBµV, SNR, CNR, ACQ, EID

### **DiSEqC Monitor**

Messung und Kontrolle der DiSEqC Schaltbefehle

# Konformitätsinformation

Hiermit erklärt die Firma Megasat Werke GmbH, dass sich folgendes Gerät in Übereinstimmung mit den grundlegenden Anforderungen und den übrigen einschlägigen Bestimmungen der Richtlinie 2014/30/EU und 2014/35/EU sowie der Funkgeräterichtlinie 2014/53/EU befindet:

#### Megasat Satmessgerät HD 7 Combo (Art.-Nr. 2600020)

Die Konformitätserklärung zu diesen Produkten liegt der Firma vor: Megasat Werke GmbH, Brückenstraße 2, D-97618 Niederlauer

Die Konformitätserklärung können Sie auf unserer Homepage downloaden: www.megasat.tv/support/downloads

# PRODUKTREGISTRIERUNG

Mit der Registrierung Ihres Megasat-Produkts haben Sie Zugriff auf unsere automatischen E-Mail-Benachrichtigungen. Falls ihr Produkt eine neue Firmware benötigt, werden Sie per E-Mail benachrichtigt.

Für die Registrierung besuchen Sie bitte unsere Homepage **www.megasat.tv** 

Das Formular finden Sie unter **Support ⇒ Produktregistrierung** 

| <br> | <br> |  |
|------|------|--|
|      |      |  |
|      |      |  |
|      |      |  |
|      |      |  |
|      |      |  |
|      |      |  |
|      |      |  |
|      |      |  |
|      |      |  |
|      |      |  |
|      |      |  |
|      |      |  |
|      |      |  |

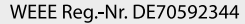

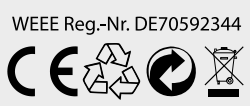

Version 1.1 (Januar 2023) // Technische Änderungen, Druckfehler und Irrtümer vorbehalten. Megasat Werke GmbH | Brückenstraße 2a | D-97618 Niederlauer | www.megasat.tv | info@megasat.tv

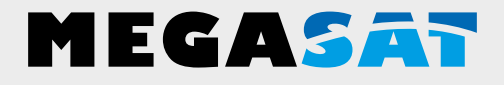

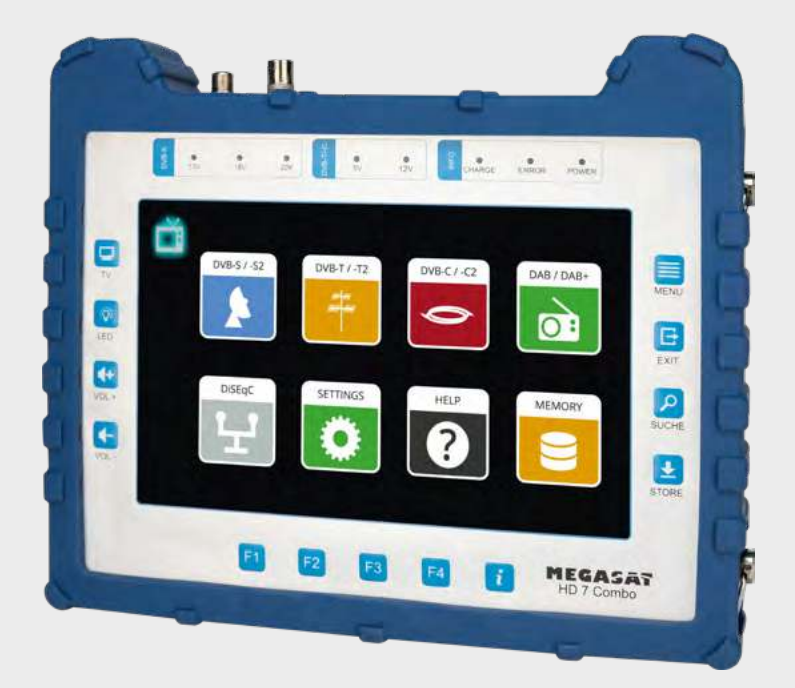

DAB-Meter HD 7 Combo

# user manual

# Content

| 1. General                         |    |
|------------------------------------|----|
| 1.1 General features               | 03 |
| 1.2 Delivery                       | 03 |
|                                    |    |
| 2. Designations and key assignment | 04 |
|                                    |    |
| 3. Main menu                       |    |
| 3.1 Satellite (DVB-S / -S2         | 07 |
| 3.1.1 Spectrum                     |    |
| 3.1.2 Constellation                |    |
| 3.1.3 Antenna settings             |    |
| 3.1.4 Angle calculation            |    |
| 3.1.5 Transponder control          |    |
| 3.2 Terrestrial (DVB-T / -T2)      |    |
| 3.2.1 Spectrum                     |    |
| 3.2.2 Constellation                |    |
| 3.2.3 Scope                        |    |
| 3.3 Cable (DVB-C / -C2)            |    |
| 3.3.1 Spectrum                     |    |
| 3.3.2 Constellation                |    |
| 3.3.3 Scope                        |    |
| 3.4 DAB / DAB+                     |    |
| 3.5 DiSEqC-Monitor                 |    |
| 3.6 Settings                       |    |
| 3.7 Help                           |    |
| 3.8 Memory                         |    |
|                                    |    |
| 4. Helpful functions               |    |
| 4.1 Live-TV-playback               |    |
| 4.2 Info-button                    |    |
| 4.3 Firmware-Update                |    |
| 4.4 Edit channel list              |    |
|                                    |    |
| 5. Specifications                  |    |
|                                    |    |

# 1. General

#### 1.1 Genaral features

- Measurement of the following reception signals: DVB-S, DVB-S2, DVB-C, DVB-C2, DVB-T, DVB-T2, DAB and DAB+.
- Integrated rechargeable battery with low power consumption (long standby operation).
- 8.9-inch touchscreen colour display with very good representation even in direct sunlight.
- With the integrated receiver, the meter can play back all free-to-air TV programmes.
- Internal memory for saving data and various channel lists.
- Large digital display for signal level and quality for quick calibration.
- DiSEqC control monitor for reading out the device switching commands.
- Constellation diagram for a graphic display of modulated signals.
- Automatic detection of the DiSEqC settings of the system.
- Automatic satellite detection (NIT) immediately shows you which satellite you are on.
- Storage of measurement data for customised documentation
- LED on the back for measuring the system even in low light conditions.
- · Clear and easy to use on-screen menu.
- High-quality aluminium housing.

### 1.2 Delivery

- Satmeter HD 7 Combo
- Carrying bag with strap
- Carrying strap for measuring device
- Silicone protective cover
- 230 volt mains adapter
- 12 volt car charger
- F-coaxial adapter
- User manual

# 2. Designations and key assignment

#### **Front view**

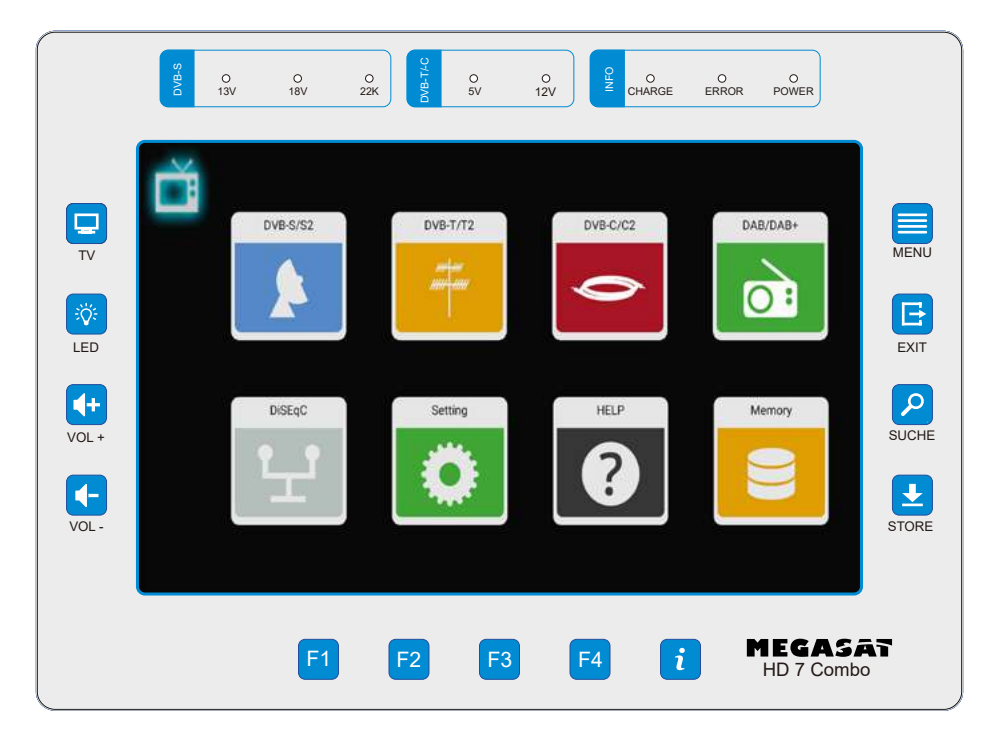

#### Connections

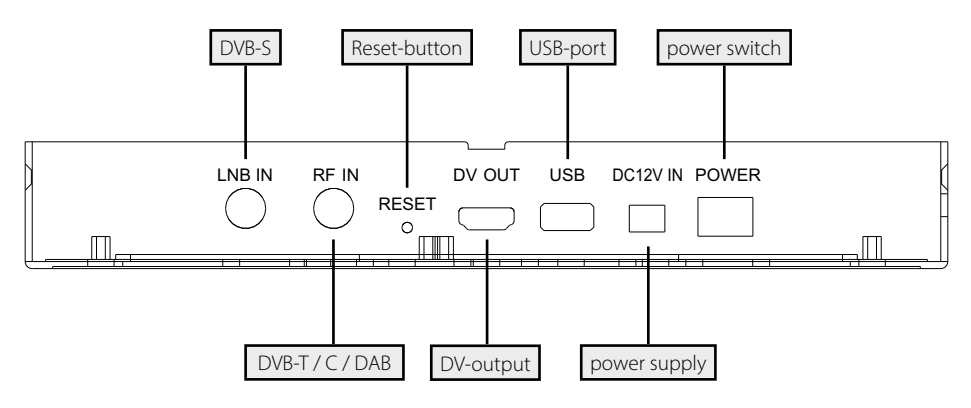

# 2. Designations and key assignment

Display 8,9 inch (22,6 cm) Touch-Screen-Colordisplay 1. 2. DVB-S 13V: The LED lights up when the 13V LNB power supply for the vertical plane is switched on. 18V: The LED lights up when the 18V LNB power supply for the vertical plane is switched on. The LED lights up when the 22k supply for the LNB is 22k: switched on. DVB-T/C 5V-T: The LED lights up yellow when the 5 volt power supply for DVB-T antennas is switched on. 12V-T· The LED lights up yellow when the 12 volt power supply for DVB-T antennas is switched on 3. INFO CHARGE: The LED lights up red when the unit is charging. The LED lights up green when the unit is charged. FRROR. The LED lights up if a fault has occurred on the cable or on the LNB (e.g. short-circuit). POWER: The LED lights up when the unit is ready for operation. 4. TV Switches to live TV playback. 5. LED Switches the LED light on the back on / off. 6. VOL + / -Increases or decreases the volume in playback mode. 7. MENU Switches to the main menu EXIT Exits the respective menu. 8. 9. SEARCH Switches to the Satellite Finder. 10. STORE Saves a screenshot of the current screen. **11. F-buttons** Function keys (depending on the menu item). 12. i Overview of the current function assignment of the F keys.

## Swipe gestures with the touch screen:

- Swipe your finger up or down to change channels.
- Swipe from the top left to the bottom right to open the channel list.
- By swiping from the top right to the bottom left, you can enter a programme number directly.
- Swipe from right to left to exit Live TV mode.

- 1. Connect the coaxial cable to the LNB or ANT input of the meter.
- 2. Switch on the meter. After booting, the main menu appears. The menu consists of various submenus.
- 3. Tap directly on the symbols in the display with your finger to enter the respective menus.
- 4. Press the EXIT button or TV to exit the respective submenus.

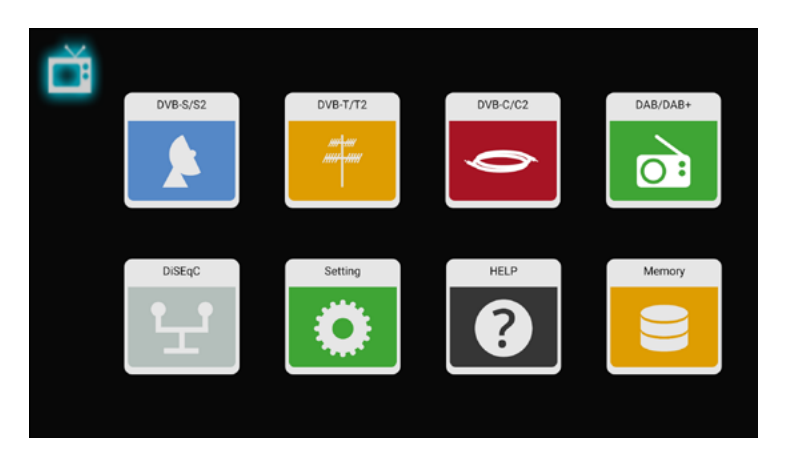

| DVB-S/S2 | Menu for DVB-S / -S2 / signal search.                              |
|----------|--------------------------------------------------------------------|
| DVB-T/T2 | Menu for DVB-T / -T2 signal search.                                |
| DVB-C/C2 | Menu for DVB-C / -C2 signal search.                                |
| DAB/DAB+ | Menu for DAB / DAB+ signal search.                                 |
| DiSEqC   | Menu for checking the DiSEqC commands of a device (e.g. receiver). |
| Settings | Menu for basic settings on the meter.                              |
| Help     | Menu for help or instructions for the meter.                       |
| Memory   | Menu for the stored data in the meter.                             |
| Ĕ        | Tap the symbol to switch to the playback programme menu. (Live TV) |

### 3.1 Satellite (DVB-S / -S2)

| K     | Satellite > Measu          | re    |               | 88 🖪          |                                                                                                    |                  | 5  |
|-------|----------------------------|-------|---------------|---------------|----------------------------------------------------------------------------------------------------|------------------|----|
| -     | Astra 19.2E                | 3.016 | 11910 H 27500 | CNR           | <b>1</b> .5                                                                                                    | LKM              | 11 |
| 0.24  | East 19.2"<br>9750 / 10600 |       |               | CBER          | 1.5                                                                                                    | LBER             |    |
|       |                            | 7/114 | 10729 V 22000 | Pilot Pattern | in the second second se | Orbit Position   |    |
| 25    | HOTBIRD, 13<br>East 13.0*  | 1/119 | 10743 H 22000 | TS Bitrate    | Contractory of the second                                                                                                    | Frequency Offset |    |
|       | 97507 10600                | 4,119 | 10758 V 22000 | Feed current  |                                                                                                    | Feed voltage     |    |
|       | Astra 2                    |       | 10730 1 22000 | ONID          |                                                                                                    | TSID             |    |
| (att) | East 28.2"<br>9750 / 10600 | 5/119 | 10773 H 22000 | -             | •                                                                                                    |                  |    |
|       | ASTRA 3                    | 6-919 | 10788 V 22000 |               |                                                                                                    |                  | Q  |
| -     | East 23.5"<br>9750 / 10600 | 1/110 | 10802 H 22000 | 38.4          | dBuV                                                                                                    |                  |    |
|       | Astra 4                    |       |               | DVB-S2        | 8-PSK 5/6                                                                                                    |                  | 0  |
| 120·  | East 4.8*                  | 8/115 | 10817 V 22000 |               |                                                                                                    |                  |    |

- All available satellites and the respective transponders are listed on the left side of the screen.
- Tap on the satellite range to switch to it. Tap and hold to open a pop-up dialogue. In this you can edit the satellite (name, direction and orbit).
- Tap the transponder area to switch to it. Tap and hold to open a pop-up dialogue. In this you can edit the transponder (frequency, polarisation and symbol rate).

| <         | Tap this symbol to exit the current menu or to go back one menu step.                |
|-----------|--------------------------------------------------------------------------------------|
|           | Tap this symbol to enter the spectrum analysis.                                      |
|           | Tap this symbol to enter the constellation analysis.                                 |
|           | Tap this symbol to enter the antenna settings.                                       |
|           | Tap this symbol to access the angle calculation and alignment of the mirror.         |
|           | Tap this icon to enter the transponder control. (Allows you to control selected TP). |
| Ð         | Tap this icon to enter the zoom menu.                                                |
| <b>••</b> | This symbol is displayed when the signal of the selected satellite has been found.   |
|           | This symbol is displayed if no signal was found.                                     |
| Q         | Tap this symbol to enter the channel search parameter settings.                      |

| CNR              | Shows the current C/N ratio of the signal.                     |
|------------------|----------------------------------------------------------------|
| LKM              | Shows the current LKM value.                                   |
| CBER             | Shows the current CBER value.                                  |
| LBER             | Shows the current LBER value.                                  |
| Pilot Pattern    | Shows the current pilot pattern value of the signal.           |
| Orbit position   | Shows the current orbit position of the selected satellite.    |
| TS Bit rate      | Shows the current input bit rate of the signal.                |
| Frequency-Offset | Shows the current offset value of the setting frequency and    |
|                  | the live input signal.                                         |
| Feed current     | Shows the current feed current of the LNB port.                |
| Feed voltage     | Shows the current feed voltage of the LNB port.                |
| ONID             | Shows the original network identification of the signal.       |
| TSID             | Shows the transport stream identifier                          |
| 38.4 dBµV        | Shows the current power level of the input signal.             |
| DVB-S2 8-PSK 5/6 | Shows the current DVB system (e.g. DVB-S2), demodulation       |
|                  | type and FEC value.                                            |
| i                | Press the key to display the help bar. This shows you the cur- |
|                  | rent assignment of the F keys.                                 |
| F1-button        | Press the key to enter the "Antenna settings" menu.            |
| F2-button        | Press the key to enter the TP control.                         |
| F3-button        | Press the key to switch the display between dB $\mu$ V / dBm.  |
| F4-button        | Press the key to mute the display.                             |
| STORE            | Press the key to save a screenshot.                            |

## 3.1.1 Spectrum

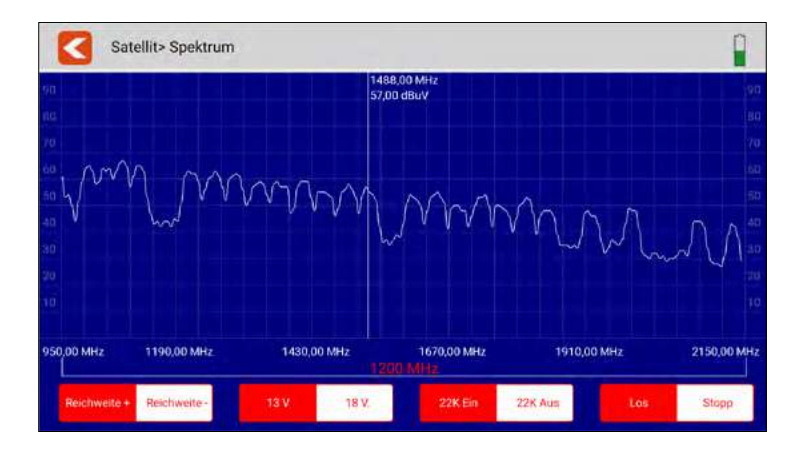

This submenu analyses and displays the live spectrum from 950 MHz ~ 2150 MHz.

|              |              | Tap this icon to exit the menu and return to the previous menu.                             |
|--------------|--------------|---------------------------------------------------------------------------------------------|
|              | MM           | Tap an area of the spectrum graph to display the detailed centre frequency and power level. |
| Reichweite + | Reichweite - | Tap these icons to narrow the frequency search range of the spectrum.                       |
| 13 V         | 18 V.        | Tap the respective LNB output voltage to switch between 13 V and 18 V.                      |
| 22K Ein      | 22K Aus      | Tap this symbol to switch the 22 K circuit on or off.                                       |
| Los          | Stopp        | Tap on "Go" to start the live spectrum analysis. Tap on "Stop" to stop it.                  |

### 3.1.2 Constellation

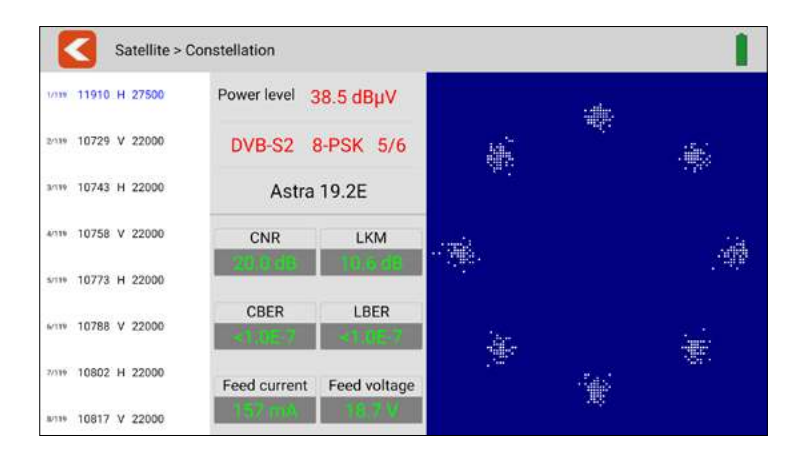

This submenu shows the constellation diagram of the live stream. All transponders are listed on the left side of the menu. Tap the display area of the transponder to switch to it.

| <                | Tap this icon to exit the menu and return to the previous menu.              |
|------------------|------------------------------------------------------------------------------|
| Leistungspegel   | Shows the current power level of the input signal.                           |
| DVB-S2 8-PSK 5/6 | Shows the current DVB system (e.g. DVB-S2), demodulation type and FEC value. |
| Astra 19.2E      | Shows the name of the current satellite.                                     |
| CNR              | Shows the current C/N ratio of the signal.                                   |
| LKM              | Shows the current LKM value.                                                 |
| CBER             | Shows the current CBER value.                                                |
| LBER             | Shows the current LBER value.                                                |
| Stromaufnahme    | Shows the current current consumption of the LNB port.                       |
| Speisespannung   | Shows the current feed-in voltage of the LNB port.                           |

# 3.1.3 Antenna settings

| Satelli     | te > Dish Setup > Ar | stra 19.2E          |               |               | 1            |
|-------------|----------------------|---------------------|---------------|---------------|--------------|
|             | Universal            | ÷ 9750/10750        | TT 5150       | 5750          | ·** 9750     |
| LNB Type    | ÷ 10600              | ☆ 10750             | ÷11300        | # 11475       | + Customised |
| 22K         | ∱ On                 | #on                 | Αυτο          |               |              |
| LNB Power   | ☆ 13V                | 18V                 | ÷on           | Auto          |              |
|             | ∱ <sup>_None</sup>   | DisEgc1.0<br>Port 1 | + DisEqc1 1   | SCR.port_A    | + SCR_port_H |
| Switch type | SCD2_port_A          | SCD2_port_B         | + SCD2_port_C | + SCD2_port_D |              |
| Moto Type   | Fixed                | - DisEqc1.2         | - USALS       |               |              |

In this menu you can set the parameters of the satellite system.

| <           | Tap this symbol to exit the menu and return to the main menu.                                                                                                    |
|-------------|----------------------------------------------------------------------------------------------------|
| LNB type    | Tap the respective value, matching the LNB settings (default: Universal).                                                                                        |
| 22K         | Select whether 22K is to be switched on or off.                                                                                                    |
| LNB power   | Select the LNB voltage (13 V, 18 V, off or automatic).                                                                                                    |
| Switch type | Select "None" if the LNB is connected directly to the receiver.                                                                                                  |
|             | Select DiSEqC 1.0 / 1.1 if a DiSEqC switch or multi-switch is<br>in operation. A pop-up window then opens in which further<br>settings can be adjusted.          |
|             | Select SCR (Unicable 1) or SCD2 (Unicable II) if the system is operated with a Unicable system. A pop-up window opens in which further settings can be adjusted. |
| Motor type  | Select here whether the system is operated with a motor or whether the antenna is permanently installed.                                                         |

#### **Motor-Einstellungen**

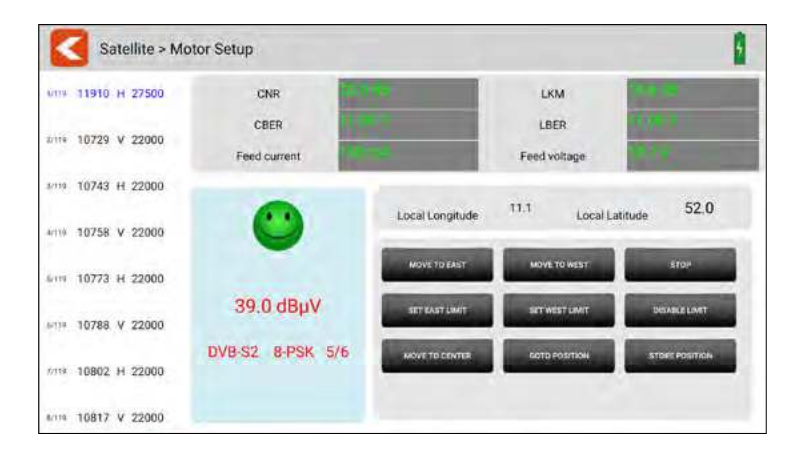

in this menu you can set all parameters of the motor.

| <          | Tap this symbol to exit the menu and return to the main menu. |
|------------|---------------------------------------------------------------|
| <b>(</b> ) | This symbol is displayed if the set signal was found.         |
|            | This symbol is displayed if no signal was found.              |

All available transponders of the selected satellite are listed on the left side of the screen. Tap on a transponder to select it.

| dBµV               | Shows the current power level of the input signal.          |
|--------------------|-------------------------------------------------------------|
| DVB-S2 8-PSK 5/6   | Shows the current DVB system (e.g. DVB-S2), the demodulati- |
|                    | on type and the FEC value.                                  |
| Astra 19.2E (z.B.) | Shows the name of the current satellite.                    |
| CNR                | Shows the current C/N ratio of the signal.                  |
| LKM                | Shows the current LKM value.                                |
| CBER               | Shows the current CBER value.                               |
| LBER               | Shows the current LBER value.                               |
| Feed current       | Shows the current current consumption of the LNB port.      |
| Feed voltage       | Shows the current feed-in voltage of the LNB port.          |
| Longitude          | Shows the local longitude. Tap the value to edit it.        |
| Latitude           | Shows the local latitude. Tap the value to edit it.         |

### DiSEqC-commands

| TO THE EAST           | Tap this area to send the command "Move East".                      |
|-----------------------|---------------------------------------------------------------------|
| TO THE WEST           | Tap this area to send the command "Move west".                      |
| STOP                  | Tap this area to send the command "Stop moving".                    |
| EAST LIMIT            | Tap this area to send the command "Limit for movement to the east". |
| WEST LIMIT            | Tap this area to send the command "Limit for movement to the west". |
| DEACTIVATE LIMIT      | Tap this area to send the command "Deactivate limit".               |
| <b>MOVE TO CENTRE</b> | Tap this area to send the command "Move to centre".                 |
| GO TO POSITION        | Tap this area to send the command "Move to the right".              |
| SAVE POSITION         | Tap this area to send the command "Save position".                  |

### 3.1.4 Angle calculation

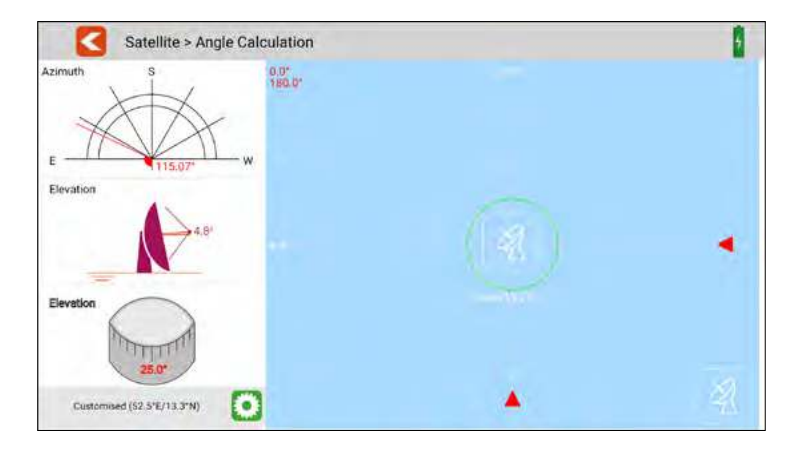

This menu calculates the azimuth and elevation of the satellite antenna based on the current satellite setting and local position check. At the same time, the meter monitors the alignment progress of the antenna to help you set the antenna to the correct azimuth and elevation.

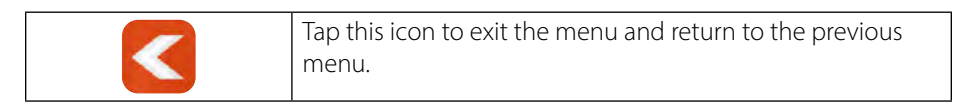

### 3.1.5 Transponder control

| Satellite > T | P Control   |         | 0       | Î   |
|---------------|-------------|---------|---------|-----|
| 10714 H 22000 | Power level | CNR     | Quality | 87% |
| DVB-S2        | 63.6 dBµV   | 9.1 dB  | Quality | 50% |
| 10729 V 22000 | Power level | CNR     | Quality | 84% |
| DVB-S2        | 60.3 dBµV   | 12.5 dB | Quality | 68% |
| 10743 H 22000 | Power level | CNR     | Quality | 84% |
| DVB-S2        | 60.3 dBµV   | 12.5 dB | Quality | 68% |
| 10758 V 22000 | Power level | CNR     | Quality | 85% |
| DVB-S         | 61.2 dBµV   | 12.3 dB | Quality | 67% |
| 11493 H 22000 | Power level | CNR     | Quality | 86% |
| DVB-S2        | 62.7 dBµV   | 10.1 dB | Quality | 55% |
| 11567 V 23000 | Power level | CNR     | Quality | 86% |
| DVB-S         | 62.3 dBµV   | 13.1 dB | Quality | 72% |
| 12363 V 27500 | Power level | CNR     | Quality | 87% |
| DVB-S2        | 63.2 dBµV   | 9.9 dB  | Quality | 54% |
| 12460 H 27500 | Power level | CNR     | Quality | 86% |
| DVB-S2        | 62.7 dBuV   | 13.2 dB | Quality | 72% |

This submenu shows you the current values of various transponders simultaneously. On the left side, the respective active transponders are displayed. Helpful tool for determining the levels. (Measuring the feed line multiswitch)

| <               | Tap this icon to exit the menu and return to the previous menu.                                             |  |  |  |  |
|-----------------|----------------------------------------------------------------------------------------------------|--|--|--|--|
| Power level     | Shows the current power level of the input signal.                                                          |  |  |  |  |
| CNR             | Shows the current C/N ratio of the signal.                                                                  |  |  |  |  |
| Signal strength | Shows the current signal strength of the transponder in %.                                                  |  |  |  |  |
| Signal quality  | Shows the current signal quality of the transponder in %.                                                   |  |  |  |  |
|                 | Tap this symbol to adjust the transponders. A new window opens in which you can add or remove transponders. |  |  |  |  |

#### **Transponder list:**

The currently selected transponders are displayed at the top of the screen. The lower list shows the transponders that are still available.

Removes the transponder

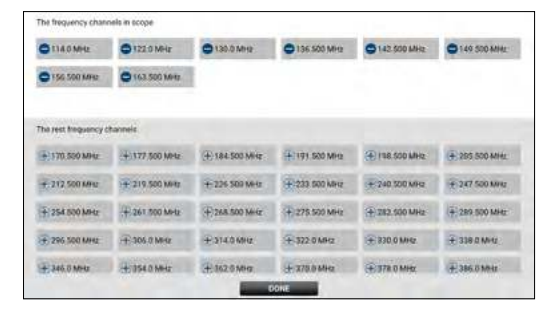

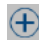

Adds the transponder

### 3.2 Terrestrial (DVB-T / -T2)

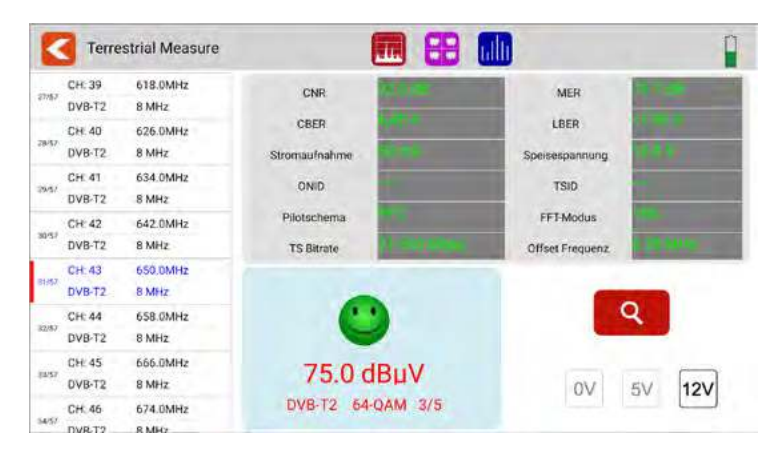

- All available frequency channels are listed on the left side of the screen.
- Tap the area of the frequency channel to switch to it. Tap and hold to open a pop-up dialogue. In this you can now edit the channel parameters (bandwidth, frequency and system type).
- Tap the SEARCH icon to go to the programme search settings:

| Search mode  | Select whether you want to search only this one channel or all channels from the list.   |
|--------------|------------------------------------------------------------------------------------------|
| Encrypted    | Select whether you want to search all (incl. encrypted) or only free channels.           |
| Service type | Select whether you want to search all channels, only TV channels or only radio channels. |
| YES / NO     | Tap YES to start the search or NO to cancel.                                             |

| <   | Tap this symbol to exit the menu and return to the main menu.                     |
|-----|-----------------------------------------------------------------------------------|
|     | Tap this symbol to enter the spectrum analysis.                                   |
|     | Tap this symbol to enter the constellation analysis.                              |
|     | Tap this symbol to enter the scope settings.                                      |
| 0   | This symbol is displayed when a signal has been found.                            |
| 8   | This symbol is displayed if no signal was found.                                  |
| Q   | Tap this symbol to enter the channel search parameter settings.                   |
| OV  | Tap the symbol to set the voltage output of the antenna to 0 V.                   |
| 5V  | Tap the symbol to set the voltage output of the antenna to 5 V. (active antenna)  |
| 12V | Tap the symbol to set the voltage output of the antenna to 12 V. (active antenna) |

| CNR              | Shows the current C/N ratio of the signal.                                      |
|------------------|---------------------------------------------------------------------------------|
| MER              | Shows the current MER value.                                                    |
| CBER             | Shows the current CBER value.                                                   |
| LBER             | Shows the current LBER value.                                                   |
| Feed current     | Shows the current current consumption of the antenna.                           |
| Feed voltage     | Shows the current feed voltage to the antenna.                                  |
| ONID             | Shows the original network identification of the signal.                        |
| TSID             | Shows the transport stream identifier                                           |
| Pilot pattern    | Shows the current pilot pattern value of the signal.                            |
| FFT mode         | Shows the current FFT mode of the signal.                                       |
| TS Bit rate      | Shows the bit rate of the transport stream.                                     |
| Frequency-Offset | Shows the current FFT mode of the signal.                                       |
| dBμV             | Shows the current power level of the input signal.                              |
| DVB-T2 x-QAM 5/6 | Shows the current DVB system (e.g. DVB-T2), demodulation type and FEC value.    |
| i                | Press the key to display the help bar.                                          |
| F1-button        | Press the key to enter the "Scope" menu.                                        |
| F2-button        | Press the key to enter the constellation analysis.                              |
| F3-button        | Press the key to switch the unit of the power level between dB $\mu$ V and dBm. |
| F4-button        | Press the key to mute.                                                          |
| STORE            | Press the key to save a screenshot.                                             |

## 3.2.1 Spectrum

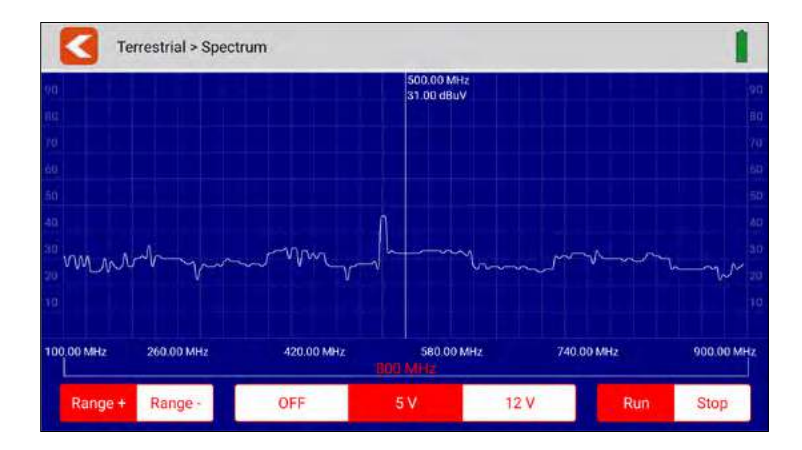

This submenu analyses and displays the live spectrum from 100 MHz ~ 900 MHz.

|                 |                                        | Tap this icon to exit the menu and return to the previous menu.                             |
|-----------------|----------------------------------------|---------------------------------------------------------------------------------------------|
| www.            | ~~~~~~~~~~~~~~~~~~~~~~~~~~~~~~~~~~~~~~ | Tap an area of the spectrum graph to display the detailed centre frequency and power level. |
| Range + Range - |                                        | Tap these icons to narrow the frequency search range of the spectrum.                       |
| OFF 5           | V 12 V                                 | Set the correct antenna output voltage by tapping OFF, 5 V or 12 V.                         |
| Run             | Stop                                   | Tap "Go" to start the live spectrum analysis. Tap "Stop" to stop it.                        |

## 3.2.2 Constellation

| ľ     | Te     | errestrial > C | Constellation |               |     |    |            |     |   |    |   |      |   |    |     |      |     |          |      | Ĺ   |
|-------|--------|----------------|---------------|---------------|-----|----|------------|-----|---|----|---|------|---|----|-----|------|-----|----------|------|-----|
|       | CH: 21 | 474.0MHz       | Denveloped as |               | 14  |    |            |     |   |    |   |      |   | a. |     |      |     |          | ÷    | 10  |
| 9/57  | DVB-T2 | 8 MHz          | Power level   | 55.0 dBµV     | **  | *  | 2          | 1   | 1 | 7  | 3 | 1    |   | 2  | -   | -45  |     | *        | . a. | -   |
|       | CH:22  | 482.0MHz       |               |               | 1   | 2  | 2          | 2   | 1 | 1  | 2 |      | 2 | 2  |     |      | -   |          | 100  | 1   |
| 10/57 | DVB-T  | 8 MHz          | DVB-T2 25     | 56-QAM 5/6    | 2   | 2  | 2          |     | - |    | - | -    |   | ŝ  | -   | 10   |     | 1        |      | -   |
|       | CH: 23 | 490.0MHz       |               |               | 55  | 2  |            |     | 2 | 4  | 2 | 2    |   |    |     | -    | 110 |          |      | -   |
| 13/57 | DVB-T  | 8 MHz          |               |               | x   |    |            |     | - |    | * |      | ÷ |    |     |      | ÷   |          |      | 1.  |
|       | CH: 24 | 498.0MHz       |               |               |     | 34 | -          | -   |   |    | * |      |   |    |     | -    |     |          | 14   | 12  |
| 12/57 | DVB-T  | 8 MHz          | CNR           | MER           | 3   | •  | *          | 0   | - | ۲  |   |      |   |    |     | 4    | 17  | *        | a.   | -12 |
|       | CH: 25 | 506.0MHz       | 40.0 dB       | 34.4.68       | -4  | 1  | <b>3</b> 6 | ÷   | ¥ | 4  | ٠ |      | æ |    |     | *    |     |          | w.   | .*  |
| 13/57 | DVB-T  | 8 MHz          |               |               |     | 2  | н.         | 1   | 4 | ę. | * |      |   |    | .#  | •    | ۹.  | ۴        | 1    | *   |
|       | CH: 26 | 514.0MHz       | CBER          | LBER          | **  |    | *          | \$  | ? | ÷  | * |      | ٠ |    | ٠   |      | -   |          | 15   | ٠   |
| 14/57 | DVB-T  | 8 MHz          | 3.996-5       | <1.0E-7       | *   | •  | *          | *   | ۲ | *  | ۰ |      | ٠ | 1  | 5   | *    |     |          | *    | 18  |
|       | CH: 27 | 522.0MHz       |               |               | *   | *  | *          | *   | * | 1  | * | *    | * | 1  | -44 |      | *   | -18.<br> | 46   |     |
| 15/57 | DVB-T  | 8 MHz          | Feed current  | Feed voltage  | 1   | 2  |            | 4   | 2 | 2  | - |      | 1 | 2  | Ţ,  | 1    | -   | ₩:       | *    | × . |
|       | CH: 28 | 530.0MHz       | a content     | , cea l'onage | 1   |    | -          | 1   |   | -  |   | 2    | 2 |    | -   | 1    | -   | 2        |      | Ar. |
| 16/57 | DVB-T  | 8 MHz          | ALC: NO.      | and a little  | 140 | 49 | 1          | 100 |   |    | - | - 45 |   |    | *   | - 24 | 1   | 1        |      |     |

This submenu shows the constellation diagram of the live stream. All frequencies are listed on the left side of the menu. Tap on the display area of the frequency to switch to it.

|                  | Tap this icon to exit the menu and return to the previous menu. |  |  |  |
|------------------|-----------------------------------------------------------------|--|--|--|
| Power level      | Shows the current power level of the input signal.              |  |  |  |
| DVB-T2 x-QAM 5/6 | Shows the current DVB system (e.g. DVB-T2), the demodula-       |  |  |  |
|                  | tion type and the FEC value.                                    |  |  |  |
| CNR              | Shows the current C/N ratio of the signal.                      |  |  |  |
| MER              | Shows the current MER value.                                    |  |  |  |
| CBER             | Shows the current CBER value.                                   |  |  |  |
| LBER             | Shows the current LBER value.                                   |  |  |  |
| Feed current     | Shows the current current consumption.                          |  |  |  |
| Feed voltage     | Shows the current supply voltage.                               |  |  |  |

### 3.2.3 Scope

| K     | Terrestrial > Sco | ope         |         | 0        | 1   |
|-------|-------------------|-------------|---------|----------|-----|
|       | CH: S05           | Powerlevel  | CNR     | Strength | 31% |
| 42    | DVB-C 136.500 MHz | 21.0 dBµV   | 0.0 dB  | Quality  | 0%  |
|       | CH. S06           | Power level | CNR     | Strength | 36% |
| 10 1  | DVB-C 142.500 MHz | 24.0 dBµV   | 0.0 dB  | Quality  | 0%  |
|       | CH: S07           | Pawer level | CNR     | Strength | 31% |
| 317   | DVB-C 149.500 MHz | 21.0 dBµV   | 0.0 dB  | Quality  | P0% |
|       | CH: \$21          | Power level | CNR     | Strength | 19% |
| 4/2 1 | DVB-C 306.0 MHz   | 13.0 dBµV   | 0.0 dB  | Quality  | 0%  |
|       | CH: S22           | Power level | CNR     | Strength | 19% |
| 57 I  | DVB-C 314.0 MHz   | 13.0 dBµV   | 0.0 dB  | Quality  | 0%  |
| - 1   | CH: K/E21         | Power level | CNR     | Strength | 77% |
| 107   | DVB-C 474.0 MHz   | 53.0 dBµV   | 38.3 dB | Quality  | 99% |
|       | CH: K/E23         | Power level | CNR     | Strength | 21% |
| 17    | DVB-C 490.0 MHz   | 14.0 dBuV   | 0.0 dB  | Quality  | 0%  |

This submenu shows you the current values of different frequencies at the same time. On the left side, the active frequencies are displayed.

| <               | Tap this icon to exit the menu and return to the previous menu.                                             |  |  |  |  |
|-----------------|----------------------------------------------------------------------------------------------------|--|--|--|--|
| Power level     | Shows the current power level of the input signal.                                                          |  |  |  |  |
| CNR             | Shows the current C/N ratio of the signal.                                                                  |  |  |  |  |
| Signal strength | Shows the current signal strength of the transponder in %.                                                  |  |  |  |  |
| Signal quality  | Shows the current signal quality of the transpo nder in %.                                                  |  |  |  |  |
|                 | Tap this symbol to adjust the transponders. A new window opens in which you can add or remove transponders. |  |  |  |  |

#### **Frequency list:**

The currently selected frequencies are displayed at the top of the screen. The lower list shows the frequencies that are still available.

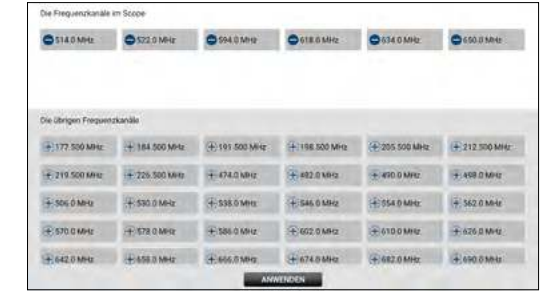

Removes a frequency

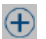

Adds a frequency

## 3.3 Cable (DVB-C / -C2)

| K             | Cable Measure               |                    |      | 5                                                                                                    |
|---------------|-----------------------------|--------------------|------|----------------------------------------------------------------------------------------------------|
| <b>6</b> 9/97 | CH, K/E21 474.0MHz<br>DVB-C | ONR                | LBER | and a second second sec |
| 50/97         | CH: K/E22 482.0MHz<br>DVB-C | CBER<br>TS Bitrate | TSID | noter                                                                                                    |
| 61/97         | CH: K/E23 490.0MHz<br>DVB-C | Frequency Offset   |      | and the second second                                                                                                    |
| 52:97         | CH: K/E24 498.0MHz<br>DVB-C |                    |      |                                                                                                    |
| \$2.97        | CH: K/E25 506.0MHz<br>DVB-C | <u> </u>           |      | Q                                                                                                    |
| 54.97         | CH K/E26 514.0MHz<br>DVB-C  | 53.0 dBµV          |      |                                                                                                    |
| 55/97         | CH K/E27 522.0MHz<br>DVB-C  | DVB-C 64-QAM       |      |                                                                                                    |
| 5607          | CH: K/E28 530.0MHz<br>DVB-C |                    |      |                                                                                                    |

- All available frequency channels are listed on the left side of the screen.
- Tap the area of the frequency channel to switch to it. Tap and hold to open a pop-up dialogue. In this you can now edit the channel parameters (bandwidth, frequency and system type).
- Tap the SEARCH icon to go to the programme search settings:

| Search mode  | Select whether you want to search only this one channel or all channels from the list.   |
|--------------|------------------------------------------------------------------------------------------|
| Encrypted    | Select whether you want to search all (incl. encrypted) or only free channels.           |
| Service type | Select whether you want to search all channels, only TV channels or only radio channels. |
| YES / NO     | Tap YES to start the search or NO to cancel.                                             |

| < | Tap this symbol to exit the menu and return to the main menu.   |
|---|-----------------------------------------------------------------|
|   | Tap this symbol to enter the spectrum analysis.                 |
|   | Tap this symbol to enter the constellation analysis.            |
|   | Tap this symbol to enter the scope setting.                     |
| 0 | This symbol is displayed when a signal is found.                |
|   | This symbol is displayed if no signal was found.                |
| Q | Tap this symbol to enter the channel search parameter settings. |

| CNR              | Shows the current C/N ratio of the signal.                  |
|------------------|-------------------------------------------------------------|
| CBER             | Shows the current CBER value.                               |
| LBER             | Shows the current LBER value.                               |
| ONID             | Shows the original network identification of the signal.    |
| TSID             | Shows the transport stream identifier.                      |
| TS Bit rate      | Shows the bit rate of the transport stream.                 |
| Frequency-Offset | Shows the current FFT mode of the signal.                   |
| dBμV             | Shows the current power level of the input signal.          |
| DVB-C x-QAM 5/6  | Shows the current DVB system (e.g. DVB-T2), demodulation    |
|                  | type and FEC value.                                         |
| i                | Press the key to display the help bar.                      |
| F1-button        | Press the key to enter the "Scope" menu.                    |
| F2-button        | Press the key to enter the constellation analysis.          |
| F3-button        | Press the key to switch the unit of the power level between |
|                  | dBµV and dBm.                                               |
| F4-button        | Press the key to mute the sound.                            |
| STORE            | Press the key to save a screenshot.                         |

### 3.3.1 Spectrum

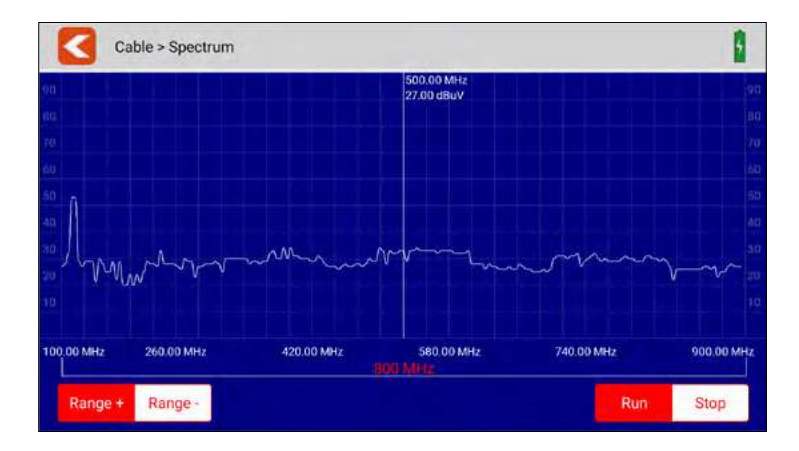

This submenu analyses and displays the live spectrum from 100 MHz ~ 900 MHz.

| <       |          | Tap this icon to exit the menu and return to the previous menu.                             |
|---------|----------|---------------------------------------------------------------------------------------------|
| www.    | ~~~~~~Ww | Tap an area of the spectrum graph to display the detailed centre frequency and power level. |
| Range + | Range -  | Tap these icons to narrow the frequency search range of the spectrum.                       |
| Run     | Stop     | Tap "Go" to start the live spectrum analysis. Tap on "Stop" to stop it.                     |

## 3.3.2 Constellation

| -      | Cal                | ble > Const | tellation   |           |   |   |   |   |   |   |            |   | 1 |
|--------|--------------------|-------------|-------------|-----------|---|---|---|---|---|---|------------|---|---|
| 41/97  | CH: K/E21          | 474.0MHz    | Power level | 53.0 dBµV |   |   |   |   |   |   |            |   |   |
| 50/97  | CH: K/E22          | 482.0MHz    | DVB-C       | 64-0AM    |   | ÷ |   | - | • | • | •          | • |   |
| \$1/07 | CH: K/E23          | 490.0MHz    |             |           | ٠ | • | • | • | ٠ | • | ٠          | ٠ |   |
|        | DVB-C              |             |             |           |   |   | • | ٠ | ٠ | ٠ | ( <b>•</b> | ٠ |   |
| \$2,97 | CH: K/E24<br>DVB-C | 498.0MHz    | CNR         |           | ٠ | ٠ | • | ٠ | 4 | ٠ | •          | ٠ |   |
| \$3/97 | CH: K/E25<br>DVB-C | 506.0MHz    | 36.2-68     |           | • | ٠ | ۲ | ٠ | ۰ | • | ٠          | • |   |
|        | CH: K/E26          | 514.0MHz    | CBER        | LBER      | • |   |   | • | 0 |   |            |   |   |
| 54/97  | DVB-C              |             | ×1.0E-7     | -30.0E-7  | • | ۲ |   | ٠ | ۲ | ٠ | ٠          | ٠ |   |
| 56,077 | CH: K/E27          | 522.0MHz    |             |           |   |   |   |   |   |   |            |   |   |
|        | DVB-C              |             |             |           |   |   |   |   |   |   |            |   |   |
| 56,757 | CH: K/E28          | 530.0MHz    |             |           |   |   |   |   |   |   |            |   |   |
|        | DVB-C              |             |             |           |   |   |   |   |   |   |            |   |   |

This submenu shows the constellation diagram of the live stream. All frequencies are listed on the left side of the menu. Tap on the display area of the frequency to switch to it.

|              | Tap this icon to exit the menu and return to the previous menu.                           |
|--------------|-------------------------------------------------------------------------------------------|
| Power level  | Shows the current power level of the input signal.                                        |
| DVB-C 64-QAM | Shows the current DVB system (e.g. DVB-C2), the demodula-<br>tion type and the FEC value. |
| CNR          | Shows the current C/N ratio of the signal.                                                |
| CBER         | Shows the current CBER value.                                                             |
| LBER         | Shows the current LBER value.                                                             |

### 3.3.3 Scope

| 1    | Cable > Scope     |             |         | 0        |     |
|------|-------------------|-------------|---------|----------|-----|
|      | CH: S05           | Powerlevel  | CNR     | Strength | 31% |
| ME   | DVB-C 136.500 MHz | 21.0 dBµV   | 0.0 dB  | Quality  | 0%  |
|      | CH. 506           | Power level | CNR     | Strength | 36% |
| w    | DVB-C 142,500 MHz | 24.0 dBµV   | 0.0 dB  | Quality  | 0%  |
|      | CH:S07            | Power level | CNR     | Strength | 31% |
| NT.  | DVB-C 149.500 MHz | 21.0 dBµV   | 0.0 dB  | Quality  | Ø%  |
|      | CH: S21           | Power level | CNR     | Strength | 19% |
| 417  | DVB-C 306.0 MHz   | 13.0 dBµV   | 0.0 dB  | Quality  | 0%  |
|      | CH: S22           | Power level | CNR     | Strength | 19% |
| \$JT | DVB-C 314.0 MHz   | 13.0 dBµV   | 0.0 dB  | Quality  | 0%  |
|      | CH K/E21          | Power level | CNR     | Strength | 77% |
| M    | DVB-C 474.0 MHz   | 53.0 dBµV   | 38.3 dB | Quality  | 99% |
|      | CH: K/E23         | Power level | CNR     | Strength | 21% |
| 1/7  | DVB-C 490.0 MHz   | 14.0 dBuV   | 0.0 dB  | Quality  | 0%  |

This submenu shows you the current values of different frequencies at the same time. On the left side, the active frequencies are displayed.

| <               | Tap this icon to exit the menu and return to the previous menu.                                             |
|-----------------|----------------------------------------------------------------------------------------------------|
| Power level     | Shows the current power level of the input signal.                                                          |
| CNR             | Shows the current C/N ratio of the signal.                                                                  |
| Signal strength | Shows the current signal strength of the transponder in %.                                                  |
| Signal quality  | Shows the current signal quality of the transpo nder in %.                                                  |
|                 | Tap this symbol to adjust the transponders. A new window opens in which you can add or remove transponders. |

#### **Frequency list:**

The currently selected frequencies are displayed at the top of the screen. The lower list shows the frequencies that are still available.

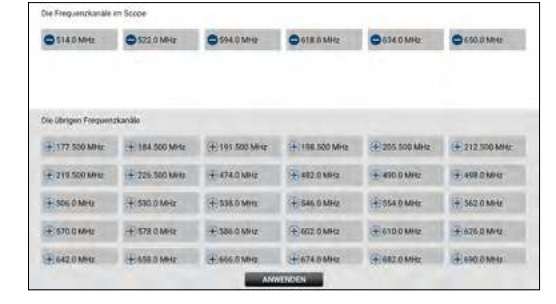

Removes a frequency

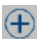

Adds a frequency

### 3.4. DAB / DAB+

| UNUIUA                              | B+                                                                  |                                                                                    |                                                                                        |                                                                               |
|-------------------------------------|---------------------------------------------------------------------|------------------------------------------------------------------------------------|----------------------------------------------------------------------------------------|-------------------------------------------------------------------------------|
|                                     |                                                                     | DABUGAB+ Pro                                                                       | agram Lite                                                                             |                                                                               |
| Palita.                             |                                                                     | - Pilar-e                                                                          | Sinter D                                                                               |                                                                               |
| 1/6                                 |                                                                     | 2GB                                                                                | 0X23200000                                                                             | 0                                                                             |
| 2/6                                 |                                                                     | 2UE                                                                                | 0X24200000                                                                             | RESCAN                                                                        |
| 3/6                                 |                                                                     | ABC dig                                                                            | 0X21200000                                                                             | -                                                                             |
| 4/6                                 |                                                                     | RADAR- Get On                                                                      | 0X16200000                                                                             | OFF 5V 1                                                                      |
| 5/6                                 |                                                                     | SBS Digital On                                                                     | 0X22200000                                                                             |                                                                               |
|                                     |                                                                     |                                                                                    |                                                                                        |                                                                               |
| B 5C 50 64 6                        | 8 6C 6D 7A 7                                                        | 78 70 70 64 66 60 60 94 96 90 9                                                    | 0 104 105 10C 100 11A 118 11C 11D 12A                                                  | 128 12C 120 13A 138 13C 130 1                                                 |
| B 50 50 64 6                        | 8 60 60 74 1<br>Radio Inf                                           | 78 70 70 64 86 60 60 54 98 90 9                                                    | 0 104 106 10C 100 11A 118 11C 110 12A<br>Mensure 1                                     | 128 12C 120 13A 138 13C 13D 1<br>Aponita                                      |
| 58 50 50 64 6<br>Fre                | 8 60 60 74 3<br>Ratio inf<br>squency                                | 78 70 70 84 86 80 84 98 90 1<br>Demailten<br>209,936 MHz                           | 0 100 106 100 100 114 118 110 110 124<br>Messare i<br>Power level                      | 128 120 120 134 198 130 130 1<br>1990/15<br>41 dBuV                           |
| 58 50 50 64 6<br>Fre<br>En          | 8 60 60 74 7<br>Radio Inf<br>squency<br>isemble                     | 70 70 70 M 40 60 80 40 40 40 40 40 40 40 40 40 40 40 40 40                         | 0 104 105 100 100 11A 118 110 110 12A<br>Mercane 1<br>Power level<br>SNR               | 128 120 120 134 138 130 130 13<br>A1 dBµV<br>15 dB                            |
| 58 50 50 64 6<br>Fre<br>En          | 8 60 60 7A 2<br>Rogio Inf<br>quienay<br>exemptie<br>Britate         | 78 70 70 84 86 80 80 94 98 90 9<br>209.936 MHz<br>Sydney Mux3 90<br>64 kbps        | 0 104 105 100 106 11A 115 11C 11D 12A<br>Messure 1<br>Power level<br>SMR<br>CNR        | 128 120 120 134 138 130 130 1<br>Reports<br>41 dBµV<br>15 dB<br>37 dB         |
| BR SC SD 64 6<br>Fre<br>En<br>Compo | 8 50 60 7A 2<br>Radio Inf<br>quency<br>semble<br>Bitrate<br>semt ID | 78 70 70 94 96 96 80 94 99 96 9<br>209.936 MHz<br>Sydney Mux3 90<br>64 kbps<br>758 | 0 104 105 100 100 11A 115 11C 110 12A<br>Measure 1<br>Power level<br>SMR<br>CMR<br>ACD | 128 120 120 130 130 130 130 1<br>Resolution<br>41 dBµV<br>15 dB<br>37 dB<br>1 |

This menu can test the DAB and DAB+ signals. Display the test results and play DAB and DAB+ programmes.

- Tap RESCAN to restart the search of all frequency channels.
- You can set the output voltage of the antenna power according to voltage segments (OFF, 5 V or 12 V).
- All available channels are listed at the top of the table. The text colour is set to BLUE when the current channel is playing.
- Tap on another channel to play it.
- All available frequency channels are listed in the middle of the screen. The power level is displayed for each frequency channel. Tap a frequency channel to switch to it. The meter plays the first programme of the currently selected frequency channel.

## 3.5 DiSEqC-Monitor

| DISEQC Moni      | tor                |             |    |
|------------------|--------------------|-------------|----|
| Eingangsspannung | 18.6 V             | Eingabe 22K | On |
| E01038F          | 3 Commit Port 1 HH |             |    |
| E01038F          | 3 Commit Port 1 HH |             |    |
| E01038F          | 3 Commit Port 1 HH |             |    |
| E01038F          | 3 Commit Port 1 HH |             |    |
| E01038F          | 3 Commit Port 1 HH |             |    |
| E01038F          | 3 Commit Port 1 HH | DiSEgC 1.0  |    |
| E01038F          | 3 Commit Port 1 HH | 1           |    |
| E01038F          | 3 Commit Port 1 HH | The second  |    |
| E01038F          | 3 Commit Port 1 HH | and the     |    |
| E01038F          | 3 Commit Port 1 HH |             |    |
| E01038F          | 3 Commit Port 1 HH |             |    |
| E01038F          | 3 Commit Port 1 HH |             |    |
| E01029E          | 2 Commit Port 1 HH |             |    |

This submenu shows you the DiSEqC settings or DiSEqC commands of a connected device (e.g. receiver).

Connect the DVB-S output of the device to the DVB-S connection of the measuring device. The measuring device analyses the output signals and displays them on the screen.

# 3.6 Settings

|           | -                   |                             |
|-----------|---------------------|-----------------------------|
| 0         | )n                  | Off                         |
| 0         | )n                  | Off                         |
| 0 dB 8 dB | 16 dB               | 31.5 dB                     |
|           |                     | 1.5                         |
|           | C<br>C<br>O dB 8 dB | On<br>On<br>O dB 8 dB 16 dB |

| <                  | Tap this icon to exit the menu and return to the previous menu.                        |
|--------------------|----------------------------------------------------------------------------------------|
| Language           | Press the Language field. A submenu opens and you can select the desired language.     |
| System volume      | Adjust the system volume higher or lower.                                              |
| Display brightness | Adjust the brightness of the display.                                                  |
| Signal tone        | Activate or deactivate the signal tone.                                                |
| Key tone           | Activate or deactivate the key tones.                                                  |
| Terrest./Cable In. | Adjust the input attenuation of the terrestrial measurement and the cable measurement. |
| Software version   | Shows the current software version of the unit.                                        |
| Factory settings   | Resets the unit to the factory settings.                                               |
|                    | ATTENTION: All data you have set will be lost!                                         |

### 3.7 Help

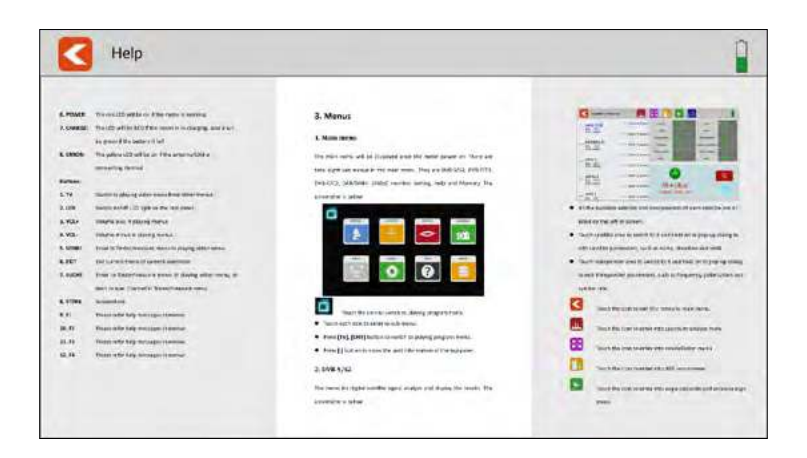

This menu shows you the operating instructions for the meter. Swipe your finger to the left or right to scroll through the pages. Spread two fingers apart to enlarge the view.

#### 3.8 Memory

The screenshots are saved in this menu.

#### **Create a screenshot**

To take a screenshot, simply press the STORE button on the meter. The current image on the display is then automatically loaded into the STORE menu.

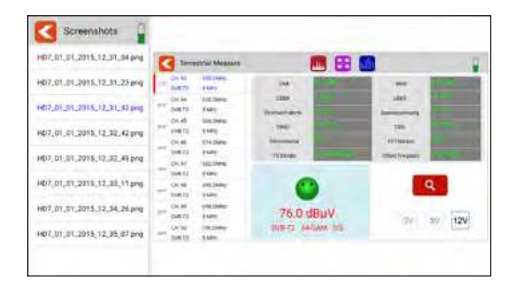

#### Copy a screenshot to a USB stick

To copy a screenshot to a USB stick, tap the desired file in the left column. Keep your finger pressed. A pop-up window then opens in which you can copy the file to a USB stick. Make sure that a suitable USB stick is inserted in the unit beforehand.
#### 4.1 Live TV-playback

Press the TV key on the meter or tap the TV symbol on the display to switch to live TV playback. You will then see the current TV programme on the display. Make sure that a suitable channel list has been created in the meter beforehand.

To open a channel list, swipe your finger from top left to bottom right to open the channel list menu. By swiping your finger up or down, you can move the channel list and select the desired channel.

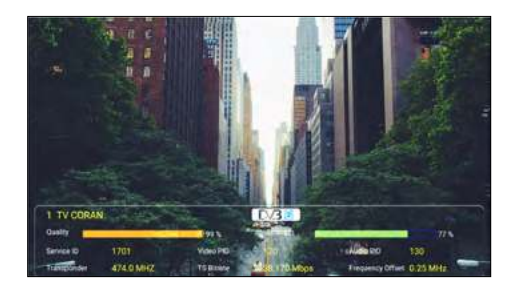

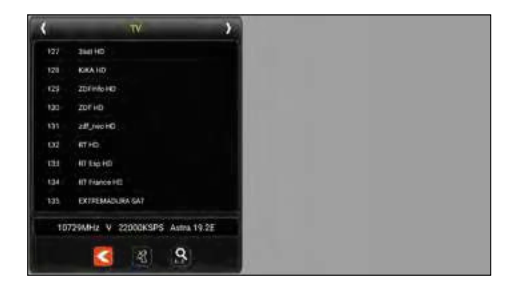

Press the Info key in Live TV mode to get information about the current channel. In Live TV mode, you can open the channel list with F1. With F2 you have the option of entering channel numbers.

- Press the symbol to exit the channel list.
- Press the satellite icon to select a satellite.
- By pressing the magnifying glass, you can search for channel names.
- By pressing the right/left arrows, you can switch between TV/radio.
- Swipe from the top right to the bottom left to enter the programme position.
- By swiping from top to bottom or from bottom to top, you can change the program.
- Swipe from right to left to exit Live TV mode.

#### 4.2 Info-button

Press the Info key on the meter to display the functions in the respective menus. Depending on the menu, the F keys, for example, have a different function.

| Astra 19.2E                | 1111 11910 H 27500  | CNA         | 1834                |
|----------------------------|---------------------|-------------|---------------------|
| East 192"<br>9758/10600    |                     | (26)        | ue est              |
|                            |                     | PAc Fattern | Orbit Postcare      |
| HOTBIRD, 13<br>East 12.01  | Alter 10743 A 22000 | TX Reads    | Frequency Officer   |
| 9710 / 10000               |                     | Hetourent   | Feet softage        |
| Astra 2                    | ALL 10/28 4 22000   | ONO         | 750                 |
| feet 28.27<br>9756 / 10609 | 9/H 10773 H 22080   | -           |                     |
| ASTRA 3                    | ame 10788 V 22000   | 0           | Q                   |
|                            | TR Cantal CO        | -           | malater - Committee |

#### 4.3 Firmware-Update

If there is new firmware for the meter, you must copy it to the root directory (without subfolders) of a USB stick. Switch on the meter. After booting the unit, insert the USB stick. When the USB stick is recognised, a submenu appears. Exit this menu by pressing the back button at the top left. Open the Settings menu and press the Software Version button 10 times. Another menu opens. Confirm with "Yes" if you want to start the update, with "No" if you want to cancel. IMPORTANT: DO NOT switch off the meter until the update is completed. After the update is complete, switch the unit off and then on again after approx. 10 seconds. The unit will now restart. After restarting, please perform a factory reset to apply all changes.

#### Note:

You can always find the latest firmware on our homepage: www.megasat.tv

## 4.4 Edit channel list

Please refer to the current operating instructions on our homepage for this function.

# 5. Specifications

#### **Genaral features**

- 8.9 inch (22.6 cm) touch screen colour display
- Video Output SD/HD/FHD: 480i/p,576i/p,720p,1080i/p,4Kx2K
- Measurement of all reception types DVB-S/S2/C/C2/T/T2 H.264/H.265/DAB/DAB+
- Live TV playback
- Visual and audible signal level indicator
- Spectrum and Constellation
- DiSEqC switching command control
- Integrated loudspeaker for TV playback
- LED light on the back for poor visibility
- High-quality and stable aluminium housing
- USB port for firmware updates and storage of channel list and measurement data
- Screw connectors for easy changing of F-connectors
- Power switch and auto-standby
- Reset button
- Digital user manual on the unit
- Power supply: AC 100-240 V / DC 12 V, 2 A
- Li-lon battery (7.4 V / 5000 mA/h)

### Connections

- Ix USB connection
- Ix DV output
- 1x F-connector
- Ix RF connector
- 1x 12VDC input

### Other

- Dimensions (W/H/D): 278 x 200 x 36 mm
- Weight: 1245 g

### Delivery

- Satmeter HD 7 Combo
- Carrying case with strap
- Silicone protective cover
- 230 volt mains adapter
- 12 volt car charger
- F-coaxial adapter
- User manual

# 5. Specifications

#### DVB-S / S2

- Frequency range: 950 2150 MHz
- Input level range:  $35 \sim 100 \text{ dB}\mu\text{V}$
- LNB voltage: 13/18 V, max. 300 mA
- Measuring the LNB current consumption in mA
- LNB short-circuit indication and protection
- Displays: CNR/LKM/CBER/LBER/PWR Strength/quality dBµV/dBm
- DiSEqC 1.0 / 1.1 / 1.2 / USALS / Auto-DiSEqC
- Unicable I & II (EN 50494 / EN 50607)
- TV search mode: Auto, Blindscan, manual
- Transponder control (identification of reception planes)
- Calculation of rotation and inclination angle incl. compass
- NIT control and satellite evaluation

### DVB-T / T2 / C- / -C2

- Frequency range: 42 1002 MHz
- DVB-T displays: PWR/CBER/LBER/MER/TS Bitrate/TSID/ONID
- DVB-C Displays: PWR, PBER, CNR, BER, Symbol rate
- Level range: 30 ~ 100 dBµV
- Scope display / Tilt display
- Automatic and manual channel search

#### DAB / DAB+

- DAB/DAB+-Signal Measuring and testing
- DAB/DAB+-Channel play
- Measured values for level dBµV, SNR, CNR, ACQ, EID

#### **DiSEqC** monitor

Measurement and control of DiSEqC switching commands

# **Conformity information**

Hereby, Megasat Werke GmbH declares that the following product is in compliance with the essential requirements and other relevant provisions of directives 2014/30/EU (EMC), 2014/35/EU (LVD) and 2014/53/EU (RED):

#### Megasat Meter HD 7 Combo (Art.-No. 2600020)

The declaration of conformity for this product is located at the company: Megasat Werke GmbH, Brückenstraße 2, D-97618 Niederlauer

The declaration of conformity can be downloaded from our homepage: www.megasat.tv/support/downloads

## **PRODUCT REGISTRATION**

Registering your Megasat product gives you access to our automatic e-mail notifications. If your product requires new firmware, you will be notified by e-mail.

For registration please visit our homepage www.megasat.tv

You can find the form in **Support** ⇒ **Product registration** 

| <br> | <br> |  |
|------|------|--|
|      |      |  |
|      |      |  |
|      |      |  |
|      |      |  |
|      |      |  |
|      |      |  |
|      |      |  |
|      |      |  |
| <br> | <br> |  |
|      |      |  |
|      |      |  |
|      |      |  |
|      |      |  |
|      |      |  |

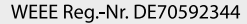

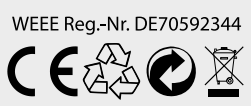

Version 1.0 (December 2021) // Technical changes, misprints and errors reserved. Megasat Werke GmbH | Brückenstraße 2a | D-97618 Niederlauer | www.megasat.tv | info@megasat.tv